### FEATCHERS-

महा गौरी Introduces समझ Application For LIVE Online Master Classes Is An Incredibly Personalized Tutoring Platform For You, While You Are Staying At Your Home. We Have Grown Leaps And Bounds To Be The Best Online Tuition Website In Amarpatan With Immensely Talented Teachers, From The Most Reputed Institutions.

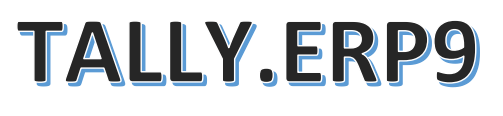

# SMART TALLY WITH G.S.T. ACCOUNTANT

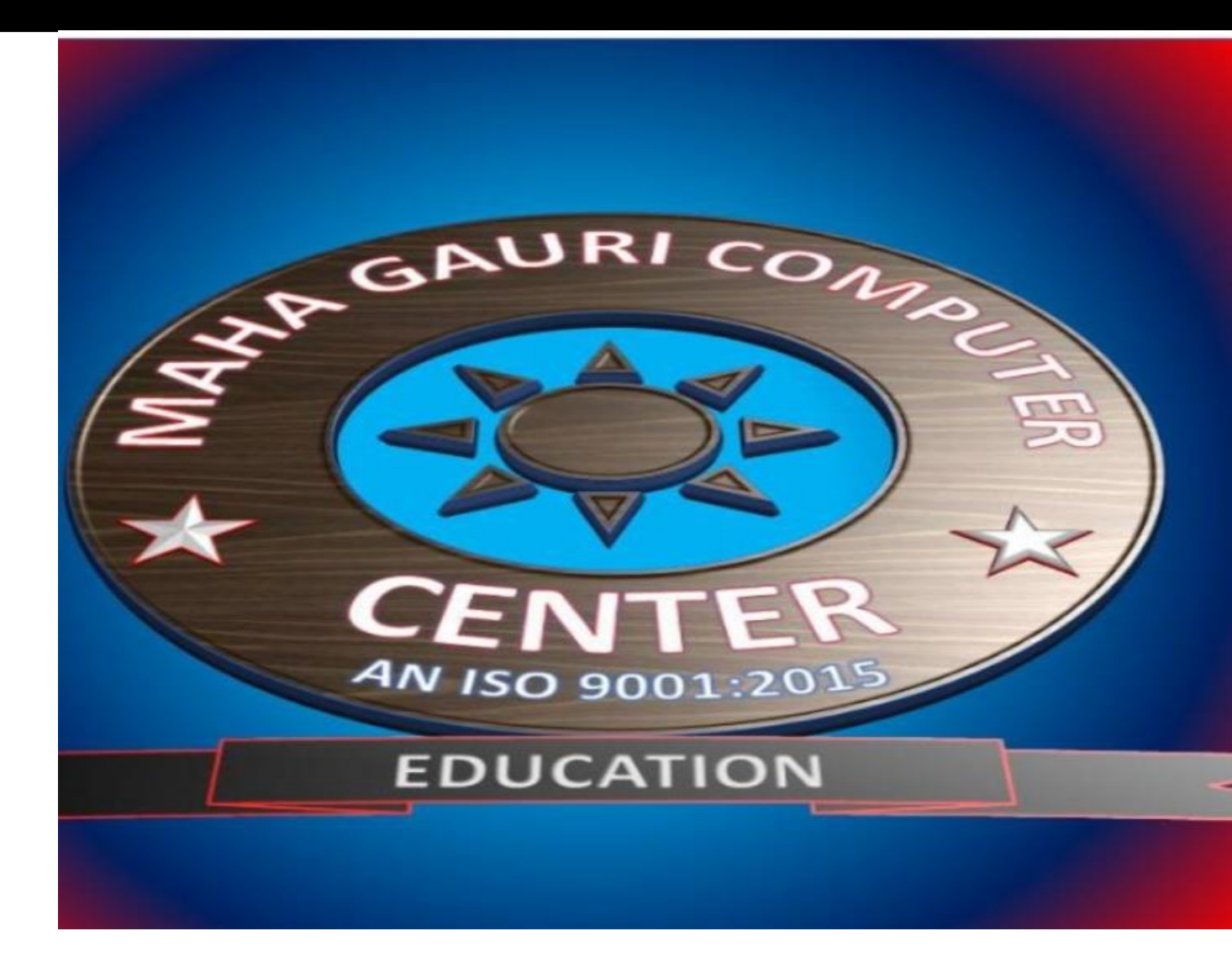

ATUL PANDEY HEAD OF THE INSTITUTION POWERD BY-SAMAJH APP

### powered by------महा गौरी कंप्यूटर प्रशिक्षण संस्थान TALLY.ERP9 WITH GST.

# ----PAYROLL----

### Payroll क्या है ? What is Payroll

Payroll एक ऐसा Program है जिसके जरिये हम अपनी Company/Organization/Firms etc मे काम कर रहे Workers का Attendance Register को Create कर सकते है, वो भी बहुत आसानी से, इसलिए हम payroll का उपयोग करते है।

जैसा की मैंने ऊपर बताया की Attendance Register create करते है आइये जानते है की आखिर Attendance Register वाकई होता क्या है? Attendance Register का मतलब है की कौन सा Worker कब Work पर आ रहा है, वो Worker किस समय पर काम पर आता है, उस worker की monthly salary क्या है, उस Worker का पूरा पता क्या है, वो worker का आखिर नाम क्या है इत्यादि।

Payroll के जरिये हम अपने Office/Company मे काम कर रहे Employees की Salary का एक Management Ready करते है.

Payroll का उपयोग क्या है ? आइये जानते है।

Tally ERP 9 में जिस तरह हम Inventory में Stock Group, Stock Items को Create करते थे, Inventory के Management के लिए, ठीक उसी तरह हम Payroll में भी एक Group Create करेगे Employee का, Employee के Management के लिए, की आखिर उस Employee का नाम क्या है, उसका पूरा पता क्या है, उसकी उम्र क्या है, उसकी D.O.B क्या है, उस employee की Salary Details क्या है?

Employee ने कितने दिनो की leave ली हुई है, उस Employee ने कितने दिन काम किया, और उस Employee की Total Salary क्या बनती है, उस Employee की Salary से कितना TDS काटा इत्यादि, ये सभी काम हम Payroll के जरिये Tally ERP 9 मे करते है।

टैली मे Payroll को कैसे Active करे? How to Active Payroll in Tally ERP 9?

Tally ERP 9 मे Payroll features को Active करने के लिए आपको कुछ Simple Steps को Follow करना पड़ेगा आइये जानते है ?

# POWERED BY ......महा गौरी कंप्यूटर प्रशिक्षण संस्थान

TALLY.ERP9 WITH GST.

STEP:1 सबसे पहले आपको Gateway Of Tally मे नीचे की तरफ right Side

मे Features (F11) का ऑप्शन दिखाई रहा होगा, आप उस ऑप्शन पर जाकर क्लिक करे, या तो आप अपने कीबोर्ड से (F11) बटन को दबाये।

STEP:2 अब आप Accounting Features(F1) के ऑप्शन पर जाकर क्लिक करे।

| Company Features     |
|----------------------|
| <b>~</b>             |
| Accounting Features  |
| Inventory Features   |
| Statutory & Taxation |
| TSS Features         |
| Add-On Features      |
| Quit                 |
|                      |

STEP:3 अब आपके सामने Accounting Features की Menu Show हो जाएगी , Payroll Features को Active करने के लिए आपको Cost/Profit Center Management मे जाना होगा और वहा आपको Maintain Payroll का Option दिखाई देगा, बस आपको इस Option को YES करना है,

उसके थोड़ा नीचे आपको Maintain More Than Payroll Or Cost Category का Option दिखाई देगा आपको उसे भी YES करना होगा, फिर आपको Payroll Setting को YES करके Save कर लेना है।

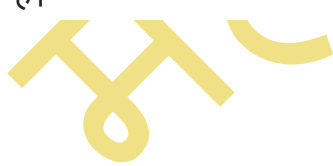

#### TALLY.ERP9 WITH GST.

| 🚺 Tally.ERP 9   |                      |                                                        |                                  |               |                                      |                                   |                    |                        |                             | - 0                         | × |
|-----------------|----------------------|--------------------------------------------------------|----------------------------------|---------------|--------------------------------------|-----------------------------------|--------------------|------------------------|-----------------------------|-----------------------------|---|
| P: Print        | E: Export            | M: E-Mail                                              | O: Upload                        | S: TallyShop  | <u>G</u> : Language                  | K: Keyboard                       | K: Control Cent    | tre H: Support Ce      | entre H: Help               | F1: Accounts                |   |
| Company Op      | perations Alteration | on                                                     |                                  |               |                                      |                                   |                    |                        | Ctrl + M                    | F2: Inventory               |   |
|                 | Current Peri         | od                                                     | Current Date                     |               | 0.10.1                               |                                   |                    |                        |                             | F3: Statutory               |   |
|                 |                      |                                                        |                                  | Company: Maha | a Gauri Computer                     |                                   |                    |                        |                             | F6: Add-Ons                 |   |
|                 |                      |                                                        |                                  | Accountin     | g Features                           |                                   |                    |                        |                             |                             |   |
| Name of Com     |                      | Connect                                                |                                  |               | Involution                           |                                   |                    |                        |                             |                             |   |
| Maha Gauri      |                      | Maintain accounts only                                 |                                  | ? No          | Enable invoicing                     |                                   |                    | ? Yes                  |                             |                             |   |
|                 |                      | Integrate accounts and inver                           | ntory                            | ? Yes         | Record purchas                       | ses in invoice mode               |                    | ? Yes                  |                             |                             |   |
|                 |                      | Use Income and Expenses                                | A/c instead of Profit and Loss A | √c ?No        | Use debit and cre<br>Record credit r | dit notes<br>otes in invoice mode |                    | ? No<br>2 No           |                             |                             |   |
|                 |                      | Enable multi-currency                                  |                                  | ? No          | Record debit n                       | otes in invoice mode              |                    | ? No                   |                             |                             |   |
|                 |                      | Outstanding Management                                 | ţ                                |               | Budgets and Sco                      | enario Management                 |                    |                        |                             |                             |   |
|                 |                      | Maintain bill-wise details<br>For non-trading accounts | also                             | ? Yes<br>2 No | Maintain budgets                     | and controls                      |                    | ? No                   |                             |                             |   |
|                 |                      | Activate interest calculation                          | 800                              | ? No          | Use reversing jour                   | nals and optional vouche          | ers                | ? No                   |                             |                             |   |
|                 |                      | Use advanced parameters                                | s                                | ? No          | Banking Feature                      | 5                                 |                    |                        |                             |                             |   |
|                 |                      | Cost/Profit Centres Manag                              | gement                           |               | Enable cheque pr                     | nting                             |                    | ? Yes                  |                             |                             |   |
|                 |                      | Maintain payroll                                       |                                  | ? Yes         | Set/alter transacti                  | on types<br>features              |                    | ? No<br>2 No           |                             |                             |   |
|                 |                      | Maintain cost centres<br>Use cost centre for job co    | osting                           | ? No<br>? No  | Set/alter post-date                  | ed transaction features           |                    | ? No                   |                             |                             |   |
|                 |                      | Maintain more than one p                               | payroll or cost category         | ? YES         | Other Features                       |                                   |                    |                        |                             |                             |   |
|                 |                      | Show opening balance fo                                | r revenue items in reports       | ? No          | Enable zero-value                    | d transactions                    |                    | ? No                   |                             |                             |   |
|                 |                      |                                                        |                                  |               | Maintain multiple                    | mailing details for compa         | any and ledgers    | ? No                   |                             |                             |   |
|                 |                      |                                                        |                                  |               | Set/alter comp                       | any mailing details               |                    | ? No                   |                             |                             |   |
|                 |                      |                                                        |                                  |               | Enable company                       | 090                               |                    | 100                    |                             |                             |   |
|                 |                      |                                                        |                                  |               |                                      |                                   |                    |                        |                             |                             |   |
|                 |                      |                                                        |                                  |               |                                      |                                   |                    |                        |                             |                             |   |
|                 |                      |                                                        | F1: Accounts                     | F2: Inventory | F3: Statutory                        | F6: Add-Ons                       |                    |                        |                             |                             |   |
|                 |                      |                                                        |                                  |               |                                      |                                   |                    |                        |                             |                             |   |
| <u>Q</u> : Quit | <u> </u>             |                                                        |                                  |               |                                      |                                   |                    |                        |                             |                             |   |
| Tally MAIN> G   | ateway of Tally> Co  | ompany Features> Company (                             | Operations Alteration            |               | ^                                    |                                   | (c) Tally Solution | is Pvt. Ltd. 1988-2017 | Ctrl + N<br>Tue 25 Oct 2022 | 21:28:22                    |   |
| have been a set |                      | w                                                      |                                  |               |                                      |                                   | ic, tally solution | بن.<br>س               |                             |                             |   |
| Q               | 📜 🖸 🖬                | I 😔 📀 💆 🧃                                              | Land,                            |               |                                      |                                   |                    |                        | ^ 👩 <sup>ENG</sup> ।N 🛜 0   | (1) € 9:28 PM<br>10/25/2022 | 0 |

STEP:4 अब आप Gateway Of Tally पर आए और आपका Payroll Feature Active हो चुका है। अब आप Payroll को Tally में आसानी से Create कर सकते है।

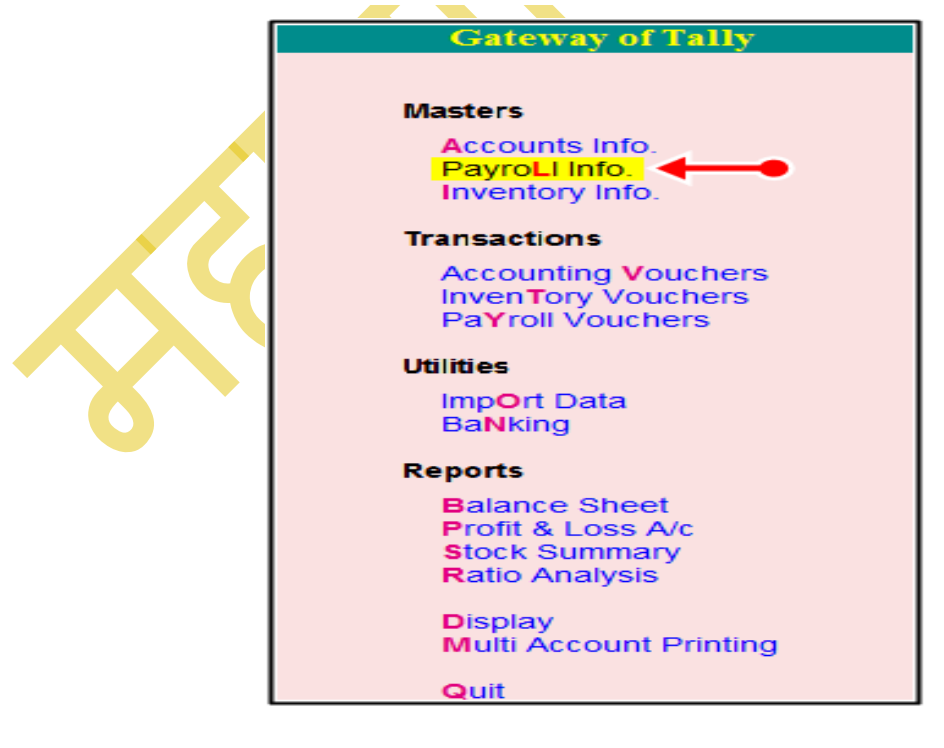

### POWERED BY ......महा गौरी कंप्यूटर प्रशिक्षण संस्थान

#### TALLY.ERP9 WITH GST.

STEP:5 अगर आपको Gateway Of Tally मे Payroll मे Entry Post करना हो तो उसके लिए Payroll Voucher का उपयोग किया जाता है। इसकी मदद से आप Payroll Me Salary से Related सभी एंट्री को बह्त ही आसानी से कर सकते है।

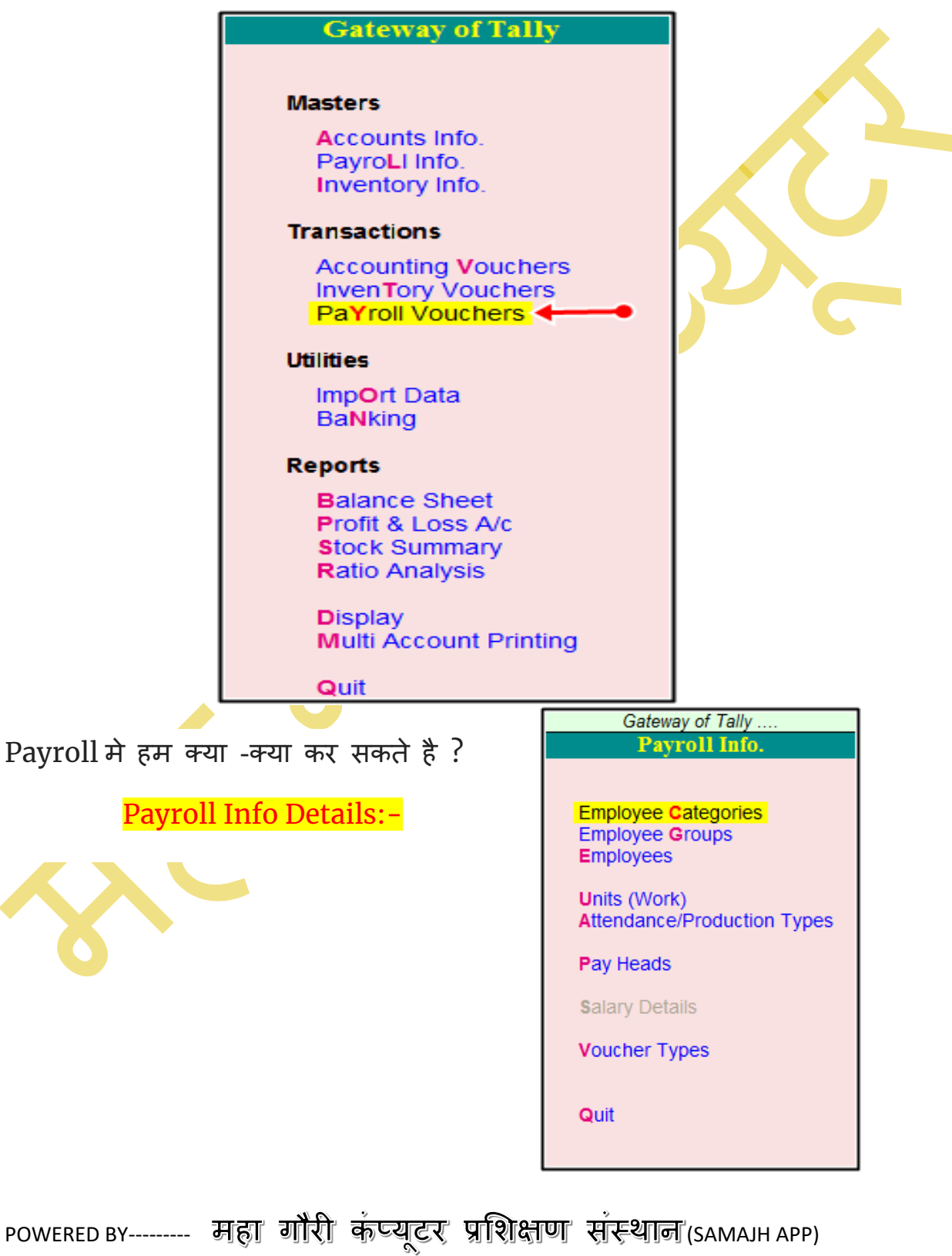

CARE-CAPACITY-CAPABALE

TALLY.ERP9 WITH GST.

1:- Employee Categories:- इसमे आप Employee की categories को अलग-2 बना सकते है, जैसे की कौन सा Employee किस Categories से belong करता है।

2:- Employee Group:- इसमे आप Employee का अलग-2 Group Create कर सकते है।

3:- Employee:- इसमे आप अपने सभी Employee को आसानी से Create कर सकते है।

4:- Units(Works):- इसमे आप Employee के लिए unit Create कर सकते है, की किस Employee ने कितने Hours Work किया है।

5:- Attendance Production Type:- इसमे आप अपने Employee के लिए Attendance Type को Create कर सकते है।

6:- Pay Heads:- इसमे आप Employee के लिए pay Heads को आसानी से Createकर सकते है। like:-T.A, D.A, P.F, ESI Etc Etc

7:- Salary Details:- इसमे आप Employee की Salary Details को Create कर सकते है। और उसको आसानी से Check भी कर सकते है।

8:- Voucher Types:- Aapआप इसमे अपनी मर्जी के अनुसार कोई भी Voucher Types को Entry Post करने के लिए Create कर सकते है।

|            | 1 E                               | mnlo                              | vee            | Cate               | gorie          | <b>-</b> .5c           |                                   |                   |                        |                    |
|------------|-----------------------------------|-----------------------------------|----------------|--------------------|----------------|------------------------|-----------------------------------|-------------------|------------------------|--------------------|
| -          | <b></b>                           | mpro                              | yee            | Juic               | <b>5</b> 011   |                        |                                   |                   |                        |                    |
| Tally.ERP  | 9                                 |                                   |                | 1                  | 1              | 1                      |                                   |                   | 1                      | - 🗆 🛛              |
| P: Print   | E: Export                         | M: E-Mail                         | O: Upload      | S: TallyShop       | G: Language    | K: Keyboard            | K: Control Centre                 | H: Support Centre | H: Help                | F1: Select Cmp     |
| Galeway    | or rany                           |                                   | 0              |                    |                |                        |                                   |                   |                        | F1: Shut Cmp       |
|            | 1-4-2022 to 31-3-2023             |                                   | Friday, 1 Apr, | e<br>2022          |                |                        |                                   |                   |                        |                    |
|            |                                   | List of Selected Companie         | 5              |                    |                |                        |                                   |                   |                        | F2: Date           |
| Name of Co | ompany                            |                                   |                | Date of Last Entry |                |                        |                                   |                   |                        | F2: Period         |
| Maha Gau   | uri Computer                      |                                   |                | 1-Apr-2022         |                |                        |                                   |                   |                        | E3: Company        |
| Mana Gat   |                                   |                                   |                | 1-401-2022         |                |                        | Gateway of Tally<br>Pavroll Info. |                   |                        | F3: Cmn Infn       |
|            |                                   |                                   |                |                    |                |                        | Employee Categori                 | ies               |                        |                    |
|            |                                   |                                   |                |                    |                |                        |                                   |                   |                        | F4: Connect        |
|            |                                   |                                   |                |                    |                |                        | Create                            |                   |                        | F4: Disconnect     |
|            |                                   |                                   |                |                    |                |                        | Display                           |                   |                        |                    |
|            |                                   |                                   |                |                    |                |                        | Multiple Categories               |                   |                        |                    |
|            |                                   |                                   |                |                    |                |                        | CReate                            |                   |                        |                    |
|            |                                   |                                   |                |                    |                |                        | Display                           |                   |                        |                    |
|            |                                   |                                   |                |                    |                |                        | 74101                             |                   |                        |                    |
|            |                                   |                                   |                |                    |                |                        | Quit                              |                   |                        |                    |
|            |                                   |                                   |                |                    |                |                        |                                   |                   |                        |                    |
|            |                                   |                                   |                |                    |                |                        |                                   |                   |                        |                    |
|            |                                   |                                   |                |                    |                |                        |                                   |                   |                        |                    |
|            |                                   |                                   |                |                    |                |                        |                                   |                   |                        |                    |
|            |                                   |                                   |                |                    |                |                        |                                   |                   |                        |                    |
|            | Product                           | Version & Updates                 | Ctrl + Alt + T | License & Services | Ctrl + Alt + L | Configuration          | Ctrl + Alt + F                    | Calculator        | Ctrl + N 🗙             |                    |
|            | Tally                             | Series A Release 6.0.<br>(Latest) | 2              | Educational Mode   |                | Gateway<br>ODBC Server | localhost:9999<br>9000            |                   |                        |                    |
| POW        | VER OF SIMPLICITY                 |                                   |                |                    |                |                        |                                   |                   |                        | F11: Features      |
| Т          | ally.ERP 9                        |                                   |                |                    |                |                        |                                   | 1>                |                        | F12: Configure     |
| Tally MAIN | > Gateway of Tally> Payroll Info. | > Employee Categories             |                |                    |                |                        | (c) Tally Solutions Pvt. L        | td., 1988-2017    | Tue, 25 Oct, 2022      | 21:43:57           |
| <u>م</u>   | ) 📜 💽 🔳 😔                         | o 🖸 🖷 🖪                           | TING           |                    |                |                        |                                   |                   | へ 👩 <sup>ENG</sup> 察 🕸 | 9:43 PM 10/25/2022 |

powered by------ महा गौरी कंप्यूटर प्रशिक्षण संस्थान (SAMAJH APP) care-capacity-capabale

TALLY.ERP9 WITH GST.

### **1.BRANCH OFFICE**

2.HEAD OFFICE

**3.BACKEND OFFICE** 

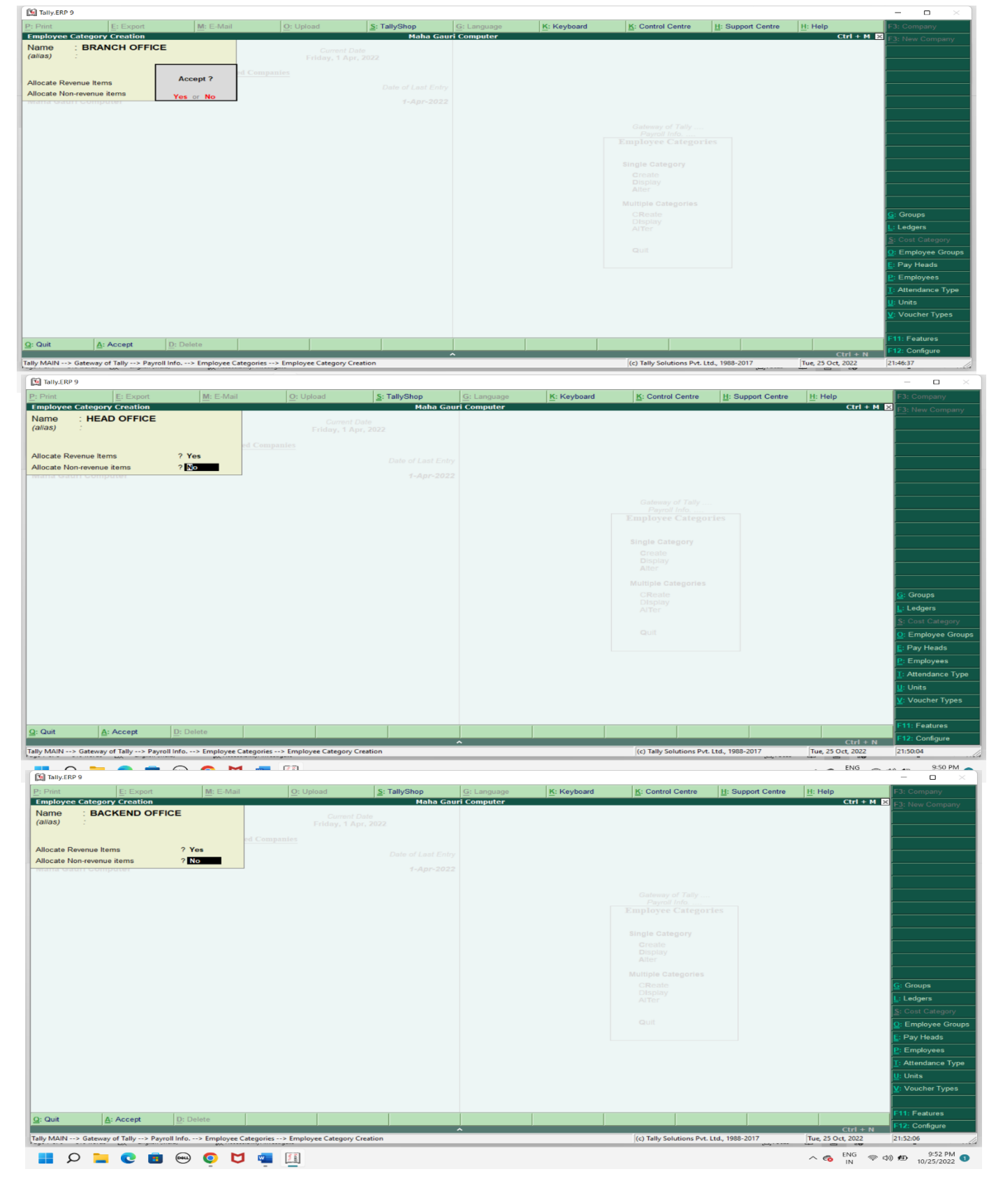

TALLY.ERP9 WITH GST.

### 2.EMPLOYEE GROUP

|                 |                             |                      |                   |                    |                     |               |                                   |                    |                              | v)                      |
|-----------------|-----------------------------|----------------------|-------------------|--------------------|---------------------|---------------|-----------------------------------|--------------------|------------------------------|-------------------------|
| In Decision     | E. F. et                    | M. C. M. J           | 0.11-11           | C. Tell, Ober      | 0.1                 | W. W. Land    | K. Osstal Ossta                   | 11.0               | 0.04                         |                         |
| Gateway of Ta   |                             | M: E-Mail            |                   | S: TallyShop       | <u>G</u> : Language | Keyboard      | K: Control Centre                 | H: Support Centre  | Ctrl + M                     | FT: Select Ump          |
|                 | Current Daried              |                      | Current Da        |                    |                     |               |                                   |                    |                              | F1: Shut Cmp            |
|                 | 1-4-2022 to 31-3-2023       |                      | Friday, 1 Apr,    | 2022               |                     |               |                                   |                    |                              | F0.0.4                  |
|                 |                             | List of Selected Com | panies            |                    |                     |               |                                   |                    |                              | F2: Date                |
| Name of Compa   | anu -                       |                      |                   | Data of Last Entry |                     |               |                                   |                    |                              | F2: Period              |
|                 |                             |                      |                   | Date of Last Linky |                     |               |                                   |                    |                              | <b>F</b> 1 0            |
| Mana Gauri C    | omputer                     |                      |                   | 1-Apr-2022         |                     |               | Gateway of Tally<br>Pavroll Info. |                    |                              | F3: Company             |
|                 |                             |                      |                   |                    |                     |               |                                   |                    |                              | F3: Cmp Into            |
|                 |                             |                      |                   |                    |                     |               | Employee Categories               |                    |                              | FI A                    |
|                 |                             |                      |                   |                    |                     |               | Employees                         |                    |                              | P4: Connect             |
|                 |                             |                      |                   |                    |                     |               | Units (Work)                      |                    |                              | F4: Disconnect          |
|                 |                             |                      |                   |                    |                     |               | Attendance/Production             | Гурез              |                              |                         |
|                 |                             |                      |                   |                    |                     |               | Pay Heads                         |                    |                              |                         |
|                 |                             |                      |                   |                    |                     |               | Salary Details                    |                    |                              |                         |
|                 |                             |                      |                   |                    |                     |               | Voucher Types                     |                    |                              |                         |
|                 |                             |                      |                   |                    |                     |               |                                   |                    |                              |                         |
|                 |                             |                      |                   |                    |                     |               | Quit                              |                    |                              |                         |
|                 |                             |                      |                   |                    |                     |               |                                   |                    |                              |                         |
|                 |                             |                      |                   |                    |                     |               |                                   |                    |                              |                         |
|                 |                             |                      |                   |                    |                     |               |                                   |                    |                              |                         |
|                 |                             |                      |                   |                    |                     |               |                                   |                    |                              |                         |
|                 |                             |                      |                   |                    |                     |               |                                   |                    |                              |                         |
|                 | Product                     | Version & Updat      | es Ctrl + Alt + T | License & Services | Ctrl + Alt + L      | Configuration | Ctrl + Alt + F                    | Calculator         | Ctrl + N ×                   |                         |
| 7               | Tolly                       | Series A Release     | 6.0.2             | Educational Mode   |                     | Gateway       | localhost:9999                    |                    |                              |                         |
| POWER           |                             | (LUCUL)              |                   |                    |                     | SPRC Dervel   | 3000                              |                    |                              | F11: Features           |
| Tal             | lv.ERP 9                    |                      |                   |                    |                     |               |                                   | 15                 |                              | F12: Configure          |
| Tally MAIN> Gat | eway of Tally> Payroll Info | h.                   |                   |                    |                     |               | (c) Tally Solutions Pvt. L        | td., 1988-2017     | Tue, 25 Oct, 2022            | 21:57:34                |
| D               |                             | ) 🜔 🔰 🖷              | Const<br>Nucl     |                    |                     |               |                                   | ر <u>لى</u> . 2302 | ∧ <a> </a> ENG<br>IN     € ¢ | 9:57 PM<br>10/25/2022 1 |

#### TALLY.ERP9 WITH GST.

### **1.MARKETING DEPARTMENT. 2.SALES DEPARTMENT 3.ACCOUNT DEPARTMENT. 4. SALARY DEPARTMENT ETC.**

| [ Tally.ERP 9               |                        |                                             |                      |                     |
|-----------------------------|------------------------|---------------------------------------------|----------------------|---------------------|
| P: Print E: I               | Export <u>M</u> : E-Ma | il <u>O</u> : Upload                        | S: TallyShop         | G: Language         |
| Employee Group Creat        | ion                    |                                             | Maha Gau             | ıri Computer        |
| Category                    | : BRANCH OFFICE        | Cu                                          |                      |                     |
| Name                        | : MARKETING DEPA       | RTMENT                                      |                      |                     |
| (alias)                     | :<br>:                 |                                             |                      |                     |
|                             |                        |                                             |                      |                     |
| Under                       | Drimon                 |                                             |                      |                     |
| Onder                       | . I Filliary           | Accept ?                                    |                      |                     |
| Define salary details       | ? No                   | Vec. or No.                                 |                      |                     |
|                             |                        |                                             |                      |                     |
|                             |                        |                                             |                      |                     |
| 🛐 Tally.ERP 9               |                        |                                             |                      |                     |
| P: Print E:                 | Export M: E-Ma         | il O: Upload                                | S: TallyShop         | G: Language         |
| Employee Group Creat        | tion                   |                                             | Maha Gau             | ri Computer         |
| Category                    | · BRANCH OFFICE        |                                             |                      |                     |
| Name                        |                        | Cu                                          |                      |                     |
| (alias)                     | SALES DEPARTIME        | in inday                                    |                      |                     |
| ()                          |                        |                                             |                      |                     |
|                             |                        |                                             |                      |                     |
| Under                       | · I Primary            |                                             |                      |                     |
|                             |                        | Accept ?                                    |                      |                     |
| Define salary details       | ? No                   | Mar an Na                                   |                      |                     |
| (F) =                       |                        | Tes of NO                                   |                      |                     |
| Ially.ERP 9                 |                        |                                             |                      |                     |
| <u>P</u> : Print <u>E</u> : | Export <u>M</u> : E-Ma | il <u>O</u> : Upload                        | S: TallyShop         | <u>G</u> : Language |
| Employee Group Creat        | tion                   |                                             | Maha Gau             | i Computer          |
| Category                    |                        | Cur                                         |                      |                     |
| (alias)                     | : ACCOUNT DEPART       | I MEN I I I I I I I I I I I I I I I I I I I |                      |                     |
|                             |                        |                                             |                      |                     |
|                             |                        |                                             |                      |                     |
| Under                       | : I Primary            | Accept ?                                    |                      |                     |
| Define salary details       | ? No                   | Mar an Na                                   |                      |                     |
| (C)                         |                        | Tes of NO                                   |                      |                     |
| Tally.ERP 9                 |                        |                                             |                      |                     |
| P: Print E:                 | Export M: E-Ma         | ail <u>O</u> : Upload                       | <u>S</u> : TallyShop | <u>G</u> : Language |
| Employee Group Crea         | tion                   |                                             | Maha Gau             | ri Computer         |
| Category                    | : BRANCH OFFICE        | Cu                                          |                      |                     |
| Name                        | SALARY DEPART          | MENT riday                                  |                      |                     |
| (allas)                     |                        |                                             |                      |                     |
|                             |                        |                                             |                      |                     |
| Under                       | : Primary              |                                             |                      |                     |
|                             |                        | Accept ?                                    |                      |                     |
| Define salary details       | ? No                   | Yes or No                                   |                      |                     |

TALLY.ERP9 WITH GST.

### 3) Units (WORK)(माप की इकाई)

**Payroll** में कर्मचारियों की प्रतिदिन की उपस्थिति को हम दिन और समय के हिसाब से मापते है जिसके माध्यम से उनका सैलेरी पेमेंट किया जाता है तो इसके लिए हमें **Payroll** में **Units** का विकल्प दिखाई देगा जिसके माध्यम से हम **दिन और समय** को निर्धारित कर सकते हैं जैसे कि किसी भी कर्मचारी का एक दिन उपस्थिति अर्थात 8 घंटे मान सकते हैं उसी प्रकार से हम **Payroll** हेतु **Unit** तैयार करेंगे.

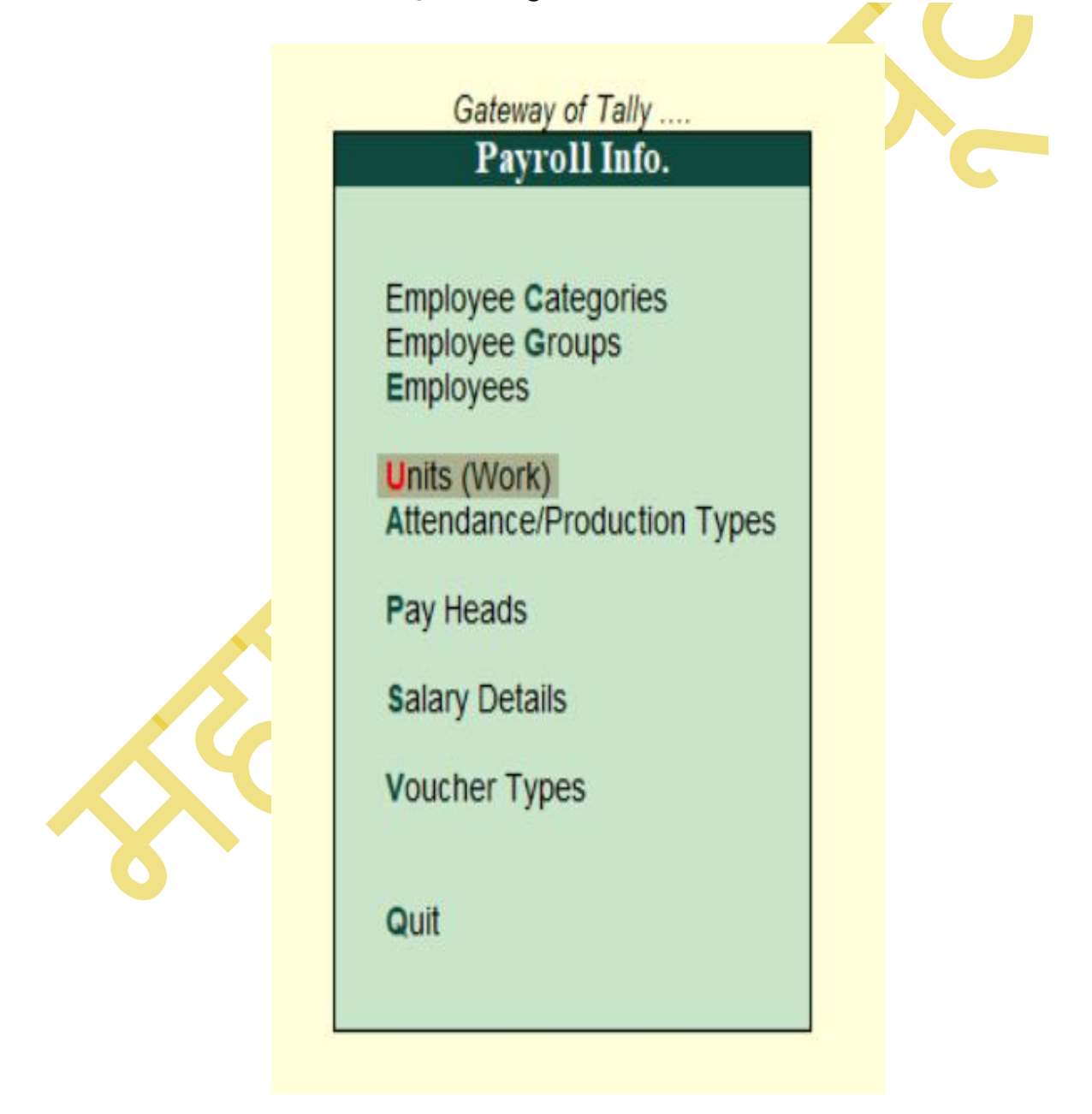

TALLY.ERP9 WITH GST.

## SIMPLE UNIT CREATION-1.HRS(HOURS) 2.MINS(MINUTES) COMPUND UNIT-1.HRS OF 60 MINUTES

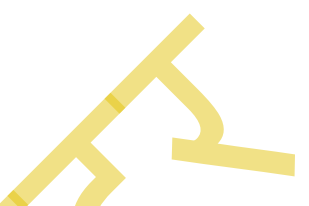

| 🛐 Tally.ERP 9                    |              |                     |                                         |                      |                     |
|----------------------------------|--------------|---------------------|-----------------------------------------|----------------------|---------------------|
| P: Print                         | E: Export    | <u>M</u> : E-Mail   | O: Upload                               | S: TallyShop         | G: Language         |
| Unit Creation                    |              |                     | , i i i i i i i i i i i i i i i i i i i | Maha G               | auri Computer       |
| Type : Simpl<br>Symbol : HRS     | e            |                     | Current<br>Friday, 1 A                  |                      |                     |
| Formal name: HOUR                | S            | List of Selected Co |                                         |                      |                     |
| Number of decimal p              | laces: 0     |                     |                                         |                      |                     |
|                                  |              |                     |                                         |                      |                     |
| Tally.ERP 9                      |              |                     |                                         |                      |                     |
| P: Print                         | E: Export    | M: E-Mail           | O: Upload                               | <u>S</u> : TallyShop | <u>G</u> : Language |
| Unit Creation                    |              |                     |                                         | Maha Ga              | auri Computer       |
| Type : Simple<br>Symbol : MINS   | e            |                     |                                         |                      |                     |
| Formal name: MINUT               | ES_          | List of Selected Co |                                         |                      |                     |
| Number of decimal pl             | aces: 0      |                     |                                         |                      |                     |
|                                  |              |                     |                                         |                      |                     |
| Tally.ERP 9                      |              | al                  |                                         |                      |                     |
| P: Print                         | E: Export    | M: E-Mail           | O: Upload                               | S: TallyShop         | G: Language         |
| Unit Creation                    |              |                     |                                         | Maha G               | auri Computer       |
| Туре : Сотр                      | ound         |                     |                                         |                      |                     |
| Units with Mult<br>(example: Kgs | of 1000 gms) | list of Solosted C  |                                         |                      |                     |
| First unit Conversion            | Second unit  | List of Selected C  | Units                                   |                      |                     |
| HRS of 60                        | MINS         | MINS                | (MINU                                   | Date of Last Er      |                     |
|                                  |              | PCS                 |                                         | 1-Apr-20             |                     |

POWERED BY------ महा गौरी कंप्यूटर प्रशिक्षण संस्थान (SAMAJH APP)

CARE-CAPACITY-CAPABALE

POWERED BY ......महा गौरी कंप्यूटर प्रशिक्षण संस्थान

TALLY.ERP9 WITH GST.

### **4.ATTANDANCE/PRODUCTION TYPE**

### Attendance Type

जैसे कि हम सभी को पता है कि कोई भी व्यक्ति की उपस्थिति के हिसाब से सैलरी का भुगतान किया जाता है उसी प्रकार पैरोल में भी कर्मचारियों की उपस्थिति हेतु अटेंडेंस रजिस्टर तैयार किया जाता है, जिसमें हम अब्सेंट, प्रजेंट, ओवरटाइम और सिक लीव शामिल करके अटेंडेंस रजिस्टर तैयार कर सकते हैं जिसके अनुसार से कर्मचारियों को भुगतान किया जा सके.

- 1. Absent Days Leave without Pay
- 2. Present Days Attendance with pay
- 3. Sick Leave Attendance with pay
- 4. Over Time Hr of 60 min
- 5. Emergency Leave

Gateway of Tally ... Payroll Info.

Employee Categories Employee Groups Employees

Units (Work) Attendance/Production Types

Pay Heads

salary Details

Voucher Types

Quit

#### TALLY.ERP9 WITH GST.

### 1.LEAVE 2.OVERTIME

| Attendance/Production Type Creation       Maha Gauri Compute         Name       :       LEAVE         (alias) <td:< td="">       Corrent Date         Under       I       Primary         Attendance type       :       Leave Without Pay         Period type       :       Days</td:<> | P: Print                       | E: Export            | M: E-Mail                   | O: Upload                                      | S: TallyShop      | G: Language |
|----------------------------------------------------------------------------------------------------|--------------------------------|----------------------|-----------------------------|------------------------------------------------|-------------------|-------------|
| Name<br>(alias)       LEAVE       Current Date<br>Friday, 1 Apr, 2022         Under       I Primary       List of Attendance Types         Attendance type<br>Period type       Leave Without Pay<br>Days       Attendance / Leave with Pay<br>Leave without Pay<br>Production          | Attendance/Produc              | tion Type Creation   |                             |                                                | Maha Gau          | ri Computer |
| Under     I Primary     List of Attendance Types       Attendance type     : Leave Without Pay     Attendance / Leave with Pay       Period type     : Days     Production                                                                                                    | Name<br>(alias)                |                      |                             | Current Date<br>Friday, 1 Apr. 1               |                   |             |
| Attendance type : Leave Without Pay Leave without Pay 1-Apr-2022<br>Period type : Days Production                                                                                                    | Under                          | : I Primary          | Lis                         | st of Attendance Typ                           | ate of Last Entry |             |
| User Defined Calendar Type                                                                                                    | Attendance type<br>Period type | Leave Withou<br>Days | t Pay Leav<br>Produ<br>User | e without Pay<br>uction<br>Defined Calendar Ty | 1-Apr-2022        |             |

### [ Tally.ERP 9

| P: Print          | E: Export          | M: E-Mail   | <u>O</u> : Upload                | <u>§</u> : TallyShop | <u>G</u> : Language |
|-------------------|--------------------|-------------|----------------------------------|----------------------|---------------------|
| Attendance/Produc | tion Type Creation |             |                                  | Maha Gau             | ri Computer         |
| Name<br>(alias)   | OVERTIME           |             | Current Date<br>Friday, 1 Apr, 2 |                      |                     |
| Under             | : I Primary        |             | 5<br>-                           |                      |                     |
| Attendance type   | : Production       | Accept ?    |                                  |                      |                     |
| Unit              | : HRS of 60 MIN    | S Yes or No |                                  |                      |                     |

TALLY.ERP9 WITH GST.

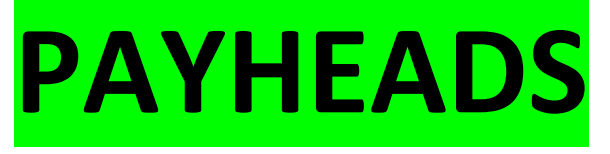

विभिन्न प्रकार के भुगतान हेतु अकाउंट्स तैयार करना होता है जिसके द्वारा कर्मचारियों को भुगतान किया जाता है-

- 1. BASIC SALARY
- 2. HRA (Home Rent Allowance)
- 3. DA (Dearness Allowance)
- 4. TA (Traveling Allowance)
- 5. BONUS
- 6. OVERTIME
- 7. REIMBURSEMENT
- 8. PF(PROVIDENT FUND)
- 9. LEAVE
- 10. SALARY PAYBALE.

| Gateway of Tally<br>Payroll Info.                                                                                                    |
|----------------------------------------------------------------------------------------------------|
| Employee Categories<br>Employee Groups<br>Employees<br>Units (Work)<br>Attendance/Production Types<br>Pay Heads<br>Salary Details<br>Voucher Types<br>Quit |

#### TALLY.ERP9 WITH GST.

### **<u>1.BASIC SALARY</u>**

| aliy.ekp 9                                                                                      |                                             |                                  |                 |                      |                                            |             |
|-------------------------------------------------------------------------------------------------|---------------------------------------------|----------------------------------|-----------------|----------------------|--------------------------------------------|-------------|
| : Print <u>E</u> :                                                                              | Export                                      | M: E-Mail                        | O: Upload       | <u>§</u> : TallyShop | <u>G</u> : Language                        | K: Keyboard |
| Pay Head Creation<br>ame : BASIC SAI<br>alias) :                                                | LARY                                        |                                  |                 | Ma                   | ha Gauri Computer<br>Total Opening Balance | <u>•</u>    |
| Pay                                                                                             | Head Informa                                | tion                             |                 |                      |                                            |             |
| ay head type                                                                                    | : Ear                                       | nings for Employees              |                 |                      |                                            |             |
| Income type<br>Inder                                                                            | : Fix<br>: Dire                             | ed<br>ect Expenses               |                 |                      |                                            |             |
| ffect net salary<br>Name to be displayed in<br>Ise for calculation of gratu<br>Calculation type | ? Yes<br>payslip : BA<br>ity ? No<br>: As l | SIC SALARY<br>User Defined Value |                 |                      |                                            |             |
|                                                                                                 |                                             |                                  |                 |                      |                                            |             |
|                                                                                                 |                                             | Opening Balance (d               | n 1_Anr.2022) · |                      | Accept ?                                   |             |
| ): Quit A: Acc                                                                                  | cept D:                                     | Doloto                           |                 |                      | Yes or No                                  |             |
|                                                                                                 |                                             | Delete                           |                 |                      |                                            |             |

# 2.HRA(HOUSE RENT ALLOWENCE)

| Pay Head Creation       Maha Gauri Computer         Name       : HRA(HOUSE RENT ALLOWENCE)<br>(alias)       Total Opening Balance         Pay Head Information       Computation Information         Pay head type       : Earnings for Employees         Income type       : Fixed         Under       : Indirect Expenses         Affect net salary       ? Yes         Name to be displayed in payslip       : HRA(HOUSE RENT ALLOWENCE)         Use for calculation of grauity       ? No         Calculation period       : Months                                                                                                    |                                                                                         | M: E-Mail                                                  | O: Upload          | S                         | TallyShop       | G: Lano                  | uade        |   |
|----------------------------------------------------------------------------------------------------|-----------------------------------------------------------------------------------------|------------------------------------------------------------|--------------------|---------------------------|-----------------|--------------------------|-------------|---|
| Pay Head Information       Total Opening Balance         alias)       ::       Total Opening Balance         alias)       ::       ::       Total Opening Balance         alias)       ::       ::       ::         Pay Head Information       ::       ::       ::         Pay head type       ::       ::       ::       ::         Income type       ::       :       ::       ::         income type       ::       :       :       ::       ::         income type       ::       :       :       :       ::       ::         inder       ::       :       :       :       ::       ::       ::       :       :       :       :       :       :       :       :       :       :       :       :       :       :       :       :       :       :       :       :       :       :       :       :       :       :       :       :       :       :       :       :       :       :       :       :       :       :       :       :       :       :       :       :       :       :       :       :       :       : | Pay Head Creation                                                                       |                                                            |                    | <u></u>                   | Maha            | Cauri Compu              | itor        |   |
| Pay Head Information         Pay head type       :: Earnings for Employees         Income type       :: Fixed         Inder       :: Indirect Expenses         Affect net salary       ? Yes         Name to be displayed in payslip       : HRA[HOUSE RENT ALLOWENCE]         Ise for calculation of gratuity       ? No         salculation type       :: As Computed Value         Calculation period       :: Months                                                                                                    | lame : HRA(HOUSE REN<br>alias) :                                                        | T ALLOWENCE)                                               |                    |                           |                 | Total Openir             | ng Balance  |   |
| Pay head type       Earnings for Employees         Income type       Fixed         Inder       Indirect Expenses         Affect net salary       ? Yes         Name to be displayed in payslip       HRA HOUSE RENT ALLOWENCE          Se for calculation of gratuity       ? No         Calculation period       : Months         Calculation period       : Months                                                                                                    | Pay Head                                                                                | Information                                                |                    | Comp                      | utation Inform  | ation                    |             |   |
| Income type<br>inder       : Fixed<br>Indirect Expenses       Specified formula       : BASIC SALARY         Iffect net salary<br>Name to be displayed in payslip       ? Yes<br>HRA(HOUSE RENT ALLOWENCE)<br>se for calculation of gratuity       ? No       1.Apr-2022       10,000.00       Percentage       8 %         Iaculation type       : As Computed Value       10,000.00       Percentage       10 %         Calculation period       : Months       Months       Image: Specified formula       Image: Specified formula       Image: Specified formula         Rounding Off Information       : Months       : Months       Image: Specified formula       : BASIC SALARY                                                                                                    | ay head type                                                                            | : Earnings for Employees                                   | Compute            | : On S                    | pecified Form   | ula                      |             |   |
| Inder     Indirect Expenses       Adder     ? Yes       Name to be displayed in paysip     : HRA(HOUSE RENT ALLOWENCE)       ise for calculation of gratuity     ? No       calculation type     : As Computed Value       Calculation period     : Months                                                                                                    | Income type                                                                             | Fixed                                                      | Specified for      | mula : BASI               | C SALARY        |                          |             |   |
| From     Greater Than     To       Name to be displayed in payslip     : HRA(HOUSE RENT ALLOWENCE)     1.Apr.2022     10,000.00     Percentage     8 %       See for calculation of gratuity     ? No     1.Apr.2022     10,000.00     Percentage     10 %       Calculation period     : Months     : Months     10,000.00     Percentage     10 %                                                                                                    | Inder                                                                                   | : Indirect Expenses                                        | Effective          | Amount                    | Amount Up       | Slab Type                | Value       |   |
| Calculation type : As Computed Value<br>Calculation period : Months                                                                                                    | Affect net salary<br>Name to be displayed in payslip<br>Jse for calculation of gratuity | ? Yes<br>: HRA(HOUSE RENT ALLOWENCE)<br>? No               | From<br>1-Apr-2022 | Greater Than<br>10,000.00 | To<br>10,000.00 | Percentage<br>Percentage | 8 %<br>10 % | - |
| Rounding Off Information                                                                                                    | acculation type<br>Calculation period                                                   | : As computed value<br>: Months                            |                    |                           |                 |                          |             |   |
| ounding Method : Normal Rounding Limit :                                                                                                    |                                                                                         |                                                            |                    |                           |                 |                          |             |   |
| Opening Balance (on 1-Apr-2022) : Yes or No                                                                                                    | <u>Rounding O</u><br>ounding Method : Normal Rou                                        | ff Information<br>Inding Limit :                           |                    |                           |                 | Ad                       | ccept ?     |   |
| L: Quit Accept D: Delete                                                                                                    | Rounding O<br>ounding Method : Normal Rou                                               | ff Information<br>Inding Limit :<br>Opening Balance ( on 1 | 1-Apr-2022) :      |                           |                 | Ad                       | ccept ?     |   |

TALLY.ERP9 WITH GST.

### **3.TA(TREVELING ALLOWENCE)**

| _                                    | E: Export                                  | M: E-Mail                                                       | O: Upload     | <u>S</u> :             | TallyShop      | G: Lang                     | juage              |
|--------------------------------------|--------------------------------------------|-----------------------------------------------------------------|---------------|------------------------|----------------|-----------------------------|--------------------|
| Pay Head Crea                        | tion                                       |                                                                 |               |                        | Maha (         | Gauri Compu<br>Total Openiu | iter<br>Belence    |
| Name : TA(<br>(alias) :              | IREVELING ALI                              | LOWENCE)                                                        |               |                        | -              | Total Openin                |                    |
|                                      | Pay Head In                                | formation                                                       |               | Comp                   | utation Inform | ation                       |                    |
| Pay head type                        |                                            | : Earnings for Employees                                        | Compute       | : On S                 | pecified Form  | ula                         |                    |
| Income type                          |                                            | : Fixed                                                         | Specified fo  | rmula : BAS/           | C SALARY       |                             |                    |
| Under                                |                                            | . manect Expenses                                               | Effective     | Amount<br>Greater Than | Amount Up      | Slab Type                   | Value              |
| Affect net salary<br>Name to be disp | layed in payslip                           | ? Yes<br>: TA(TREVELING ALLOWENCE)                              | 1-Apr-2022    | 10 000 00              | 10,000.00      | Percentage                  | 7%                 |
| Calculation type                     | of gratuity                                | : As Computed Value                                             |               | 10,000.00              |                | Percentage                  | 9 70               |
|                                      |                                            |                                                                 |               |                        |                |                             |                    |
|                                      |                                            |                                                                 |               |                        |                |                             |                    |
| Down dian Martha d                   | Rounding Off                               | Information                                                     | _             |                        |                | A                           | ccept ?            |
| Rounding Method                      | Rounding Off<br>: Normal Roun              | Information<br>ding Limit :                                     |               |                        |                | A                           | ccept ?            |
| Rounding Method                      | Rounding Off<br>: Normal Roun              | Information<br>ding Limit :<br>Opening Balance (on              | 1-Apr-2022) : |                        |                | Yes                         | ccept ?<br>s or No |
| Rounding Method                      | Rounding Off<br>: Normal Roun<br>A: Accept | Information<br>ding Limit :<br>Opening Balance (on<br>D: Delete | 1-Apr-2022) : |                        |                | Yes                         | ccept ?<br>s or No |

#### TALLY.ERP9 WITH GST.

### **4.DA(DEERNESS ALLOWENCE)**

| Pay Head       Creation       Maha Gauri Computer         Vame       : DA(DEERNESS ALLOWENCE)       Total Opening Bala         alias)       :       .       Total Opening Bala         *ay head type       : Earnings for Employees       .       .         Income type       : Fixed       .       .         Jnder       : Indirect Expenses       Compute       : On Specified Formula         Specified formula       : BASIC SALARY       .       .         Vame to be displayed in payslip       : DA(DEERNESS ALLOWENCE)       .       .         se for calculation of gratury       ? No       .       .       .         Salculation type       : As Computed Value       .       .       .       .         Calculation period       : Months       .       .       .       .       .         Deputice Off to formula       .       .       .       .       .       .       .         Calculation period       : Months       .       .       .       .       .       .       .         Deputice Off to formula       .       .       .       .       .       .       .       .       .       .       .       .       .                                                                                                    | : Print                                                   | E: Export                                | M: E-Mail                                                | O: Upload               | <u>s</u> :             | TallyShop       | G: Lang                     | uage               |
|----------------------------------------------------------------------------------------------------|-----------------------------------------------------------|------------------------------------------|----------------------------------------------------------|-------------------------|------------------------|-----------------|-----------------------------|--------------------|
| Pay Head Information         ay head type       : Earnings for Employees         Income type       : Fixed         nder       : Indirect Expenses         ffect net salary       ? Yes         Name to be displayed in payslip       : DA(DEERNESS ALLOWENCE)         alculation of gratuity       ? No         alculation period       : Months                                                                                                    | Pay Head Crea<br>ame : DA<br>alias) :                     | tion<br>(DEERNESS ALLO                   | WENCE)                                                   |                         |                        | Maha (          | Gauri Compu<br>Total Openir | ıter<br>1g Balance |
| ay head type : Earnings for Employees<br>Income type : Fixed<br>nder : Indirect Expenses<br>ffect net salary ? Yes<br>Name to be displayed in payslip : DA(DEERNESS ALLOWENCE)<br>se for calculation of gratuity ? No<br>alculation type : As Computed Value<br>Calculation period : Months                                                                                                    |                                                           | Pay Head Info                            | ormation                                                 |                         | Comp                   | outation Inform | ation                       |                    |
| Inder inder inder inder inder inder inder inder inder inder inder inder inder inder inder inder Expenses inder Expenses inder | ay head type<br>Income type                               | :                                        | Earnings for Employees                                   | Compute<br>Specified fo | : On S<br>rmula : BAS  | pecified Form   | ula                         |                    |
| Affect net salary       ? Yes         Name to be displayed in payslip       : DA(DEERNESS ALLOWENCE)         Salculation of gratuity       ? No         Salculation period       : As Computed Value         Calculation period       : Months                                                                                                    | nder                                                      | :                                        | Indirect Expenses                                        | Effective               | Amount<br>Greater Than | Amount Up       | Slab Type                   | Value              |
| Calculation period : Months                                                                                                    | ffect net salary<br>Name to be disp<br>se for calculation | ?<br>layed in payslip :<br>of gratuity ? | Yes<br>DA(DEERNESS ALLOWENCE)<br>No<br>As Computed Value | 1-Apr-2022              |                        |                 | Percentage                  | 10 %               |
|                                                                                                    | Calculation perio                                         | d :                                      | Months                                                   |                         |                        |                 |                             |                    |
|                                                                                                    |                                                           |                                          |                                                          |                         |                        |                 |                             |                    |
| Describer Off L formation                                                                                                    |                                                           |                                          |                                                          |                         |                        |                 |                             |                    |
| Devention Off L formation                                                                                                    |                                                           |                                          |                                                          |                         |                        |                 |                             |                    |
| Rounding Off Information<br>Rounding Method : Normal Rounding Limit : Accept ?                                                                                                    | ounding Method                                            | Rounding Off Ir                          | nformation<br>ing Limit :                                |                         |                        |                 | A                           | ccept ?            |
| Opening Balance ( on 1-Apr-2022) : Yes or No                                                                                                    |                                                           |                                          | Opening Balance ( on '                                   | 1-Apr-2022):            |                        |                 | Yes                         | or No              |

Tally MAIN --> Gateway of Tally --> Payroll Info. --> Pay Heads --> Pay Head Creation

#### TALLY.ERP9 WITH GST.

# **5.BONUS**

| P: Print E:                      | Export             | M: E-Mail         | O: Upload        | S: TallyShop | G: Language          |
|----------------------------------|--------------------|-------------------|------------------|--------------|----------------------|
| Pay Head Creation                |                    |                   |                  | Maha G       | auri Computer        |
| Name : <b>BONUS</b><br>(alias) : |                    |                   |                  | -            | otal Opening Balance |
| Pa                               | / Head Informatio  | <u>n</u>          |                  |              |                      |
| Pay head type                    | : Earnin           | gs for Employees  |                  |              |                      |
| Income type                      | : Variat           | le<br>ct Expenses |                  |              |                      |
| 51001                            | . mane             | or Expenses       |                  |              |                      |
| Affect net salary                | ? Yes              | c                 |                  |              |                      |
| Jse for calculation of grat      | ity ? No           | 5                 |                  |              |                      |
| Calculation type                 | : Flat R           | ate               |                  |              |                      |
| Calculation period               | : Month            | S                 |                  |              |                      |
|                                  |                    |                   |                  |              |                      |
|                                  |                    |                   |                  |              |                      |
|                                  |                    |                   |                  |              |                      |
|                                  |                    |                   |                  |              |                      |
|                                  |                    |                   |                  |              |                      |
|                                  |                    |                   |                  |              |                      |
|                                  |                    |                   |                  |              |                      |
|                                  |                    |                   |                  |              |                      |
|                                  |                    |                   |                  |              |                      |
| Rou                              | nding Off Informat | tion              |                  |              |                      |
| Rounding Method : Norr           | nal Rounding       | Limit :           |                  |              | Accept ?             |
|                                  | Оре                | ening Balance (   | on 1-Apr-2022) : |              | Yes or No            |
|                                  |                    |                   |                  |              |                      |

#### TALLY.ERP9 WITH GST.

# **6.OVER-TIME**

| 📜 Tally.ERP 9                                                                                        |                                |                                                               |                     |                |           |                                         |  |
|----------------------------------------------------------------------------------------------------|--------------------------------|---------------------------------------------------------------|---------------------|----------------|-----------|-----------------------------------------|--|
| 2: Print                                                                                             | E: Export                      | <u>M</u> : E-Mail                                             | O: Up               | oad <u>S</u> : | TallyShop | <u>G</u> : Language                     |  |
| Pay Head Creat<br>lame : OVE<br>alias) :                                                             | ion<br>R TIME                  |                                                               |                     |                | Maha      | Gauri Computer<br>Total Opening Balance |  |
|                                                                                                    | Pay Head In                    | formation                                                     |                     |                |           |                                         |  |
| ay head type                                                                                         |                                | : Earnings for Employ                                         | yees                |                |           |                                         |  |
| Income type<br>Jnder                                                                                 |                                | : Fixed<br>: Indirect Expenses                                |                     |                |           |                                         |  |
| Affect net salary<br>Name to be displa<br>Jse for calculation<br>Calculation type<br>Production type | ayed in payslip<br>of gratuity | ? Yes<br>: OVER TIME<br>? No<br>: On Production<br>: OVERTIME |                     |                |           |                                         |  |
|                                                                                                    | Rounding Off                   | Information                                                   |                     |                |           |                                         |  |
| Rounding Method                                                                                      | Normal Roun                    | ding Limit :                                                  |                     |                |           | Accept ?                                |  |
|                                                                                                    |                                | Opening Balance                                               | e ( on 1-Apr-202    | 2):            |           | Yes or No                               |  |
| 2: Quit                                                                                              | Accept                         | <u>D</u> : Delete                                             |                     |                |           |                                         |  |
| ally MAIN> Gatew                                                                                     | ay of Tally> Pa                | /roll Info> Pay Heads                                         | -> Pay Head Creatio | n              |           | <b>^</b>                                |  |

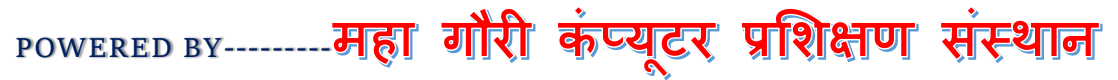

#### TALLY.ERP9 WITH GST.

## **7.REIMBURSEMENT**

| P: Print                 | E: Export           | M: E-Mail                 | O: Upload     | <u>§</u> : TallyShop | G: Language          |   |
|--------------------------|---------------------|---------------------------|---------------|----------------------|----------------------|---|
| Pay Head Creation        | on                  |                           |               | Maha G               | auri Computer        |   |
| Name : REIM<br>(alias) : | BURSEMENT           |                           |               | -                    | otal Opening Balance | • |
| (47.40)                  |                     |                           |               |                      |                      |   |
|                          |                     |                           |               |                      |                      |   |
|                          |                     |                           |               |                      |                      |   |
|                          | Day Head Inform     | ation                     |               |                      |                      |   |
| Pay head type            | : Re                | imbursements to Employees |               |                      |                      |   |
| Income type              | : Va                | riable                    |               |                      |                      |   |
| Under                    | : Di                | rect Expenses             |               |                      |                      |   |
| Affect net salary        | ? <b>Y</b> e        | \$                        |               |                      |                      |   |
| Name to be display       | /ed in payslip : RE | IMBURSEMENT               |               |                      |                      |   |
| Calculation type         | : As                | User Defined Value        |               |                      |                      |   |
|                          |                     |                           |               |                      |                      |   |
|                          |                     |                           |               |                      |                      |   |
|                          |                     |                           |               |                      |                      |   |
|                          |                     |                           |               |                      |                      |   |
|                          |                     |                           |               |                      |                      |   |
|                          |                     |                           |               |                      |                      |   |
|                          |                     |                           |               |                      |                      |   |
|                          |                     |                           |               |                      |                      |   |
|                          |                     |                           |               |                      |                      |   |
|                          |                     |                           |               |                      |                      |   |
|                          |                     |                           |               |                      |                      |   |
|                          |                     |                           |               |                      |                      |   |
|                          |                     |                           |               |                      | Accept ?             |   |
|                          |                     | Opening Balance / or      | 1 Apr 2022) · |                      |                      |   |
|                          |                     | opening balance ( of      | 1-401-20221   |                      | Yes or No            |   |

#### TALLY.ERP9 WITH GST.

# **8.PF(PROVIDENT FUND)**

| - Fille                   | E: Export                   | M: E-Mail                                             | O: Upload     | <u>S</u> :                 | TallyShop      | G: Lang      | juage      |
|---------------------------|-----------------------------|-------------------------------------------------------|---------------|----------------------------|----------------|--------------|------------|
| Pay Head Creatio          | n                           |                                                       |               |                            | Maha           | Gauri Compu  | ıter       |
| Name : PF(PF<br>(alias) : | Rovident fu                 | ND)                                                   |               |                            |                | Total Openii | ng Balance |
|                           | Pay Head In                 | formation                                             |               | Comp                       | utation Inform | ation        |            |
| Pay head type             |                             | : Deductions From Employees                           | Compute       | : On S                     | pecified Form  | ula          |            |
| Jnder                     |                             | : Current Liabilities                                 | Specified fo  | rm <mark>ula</mark> : BAS/ | C SALARY       |              |            |
| Affect net salary         |                             | ? Yes                                                 | Effective     | Amount<br>Greater Than     | Amount Up      | Slab Type    | Value      |
| Name to be display        | ved in payslip              | PF(PROVIDENT FUND)                                    | 1-Apr-2022    | Greater Than               | 10,000.00      | Percentage   | 10 %       |
| Calculation type          |                             | : As Computed Value                                   |               | 10,000.00                  |                | Percentage   | 12 %       |
|                           |                             |                                                       |               |                            |                |              |            |
|                           |                             |                                                       |               |                            |                |              |            |
| )                         | Rounding Off                | Information                                           |               |                            |                | A            | ccept ?    |
| Rounding Method :         | Rounding Off<br>Normal Roun | Information<br>ding Limit :                           |               |                            |                | A            | ccept ?    |
| Rounding Method :         | Rounding Off<br>Normal Roun | Information<br>ding Limit :<br>Opening Balance ( on 1 | I-Apr-2022) : |                            |                | A            | ccept ?    |

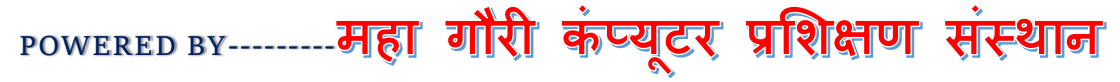

#### TALLY.ERP9 WITH GST.

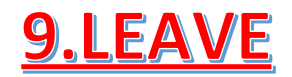

| P: Print               | E: Export          | M: E-Mail                              | O: Upload        | <u></u> ≦: ` | TallyShop | G: Language          | K |
|------------------------|--------------------|----------------------------------------|------------------|--------------|-----------|----------------------|---|
| Pay Head Creati        | on                 |                                        |                  |              | Maha G    | auri Computer        |   |
| Name : LEAN            | /E                 |                                        |                  |              | <u> </u>  | otal Opening Balance |   |
| (alias) :              |                    |                                        |                  |              |           |                      |   |
|                        |                    |                                        |                  |              |           |                      |   |
|                        |                    |                                        |                  |              |           |                      |   |
|                        |                    |                                        |                  |              |           |                      |   |
|                        | Deville eddefer    |                                        |                  |              |           |                      |   |
| Day haad type          | Pay Head Inform    | <u>lation</u><br>Iduations From Employ |                  |              |           |                      |   |
| Pay nead type<br>Under | : Di               | urrent Liabilities                     | es               |              |           |                      |   |
|                        |                    |                                        |                  |              |           |                      |   |
| Affect net salary      | ? <b>Y</b> e       | es                                     |                  |              |           |                      |   |
| Name to be displa      | yed in payslip :Lt | EAVE                                   |                  |              |           |                      |   |
| Calculation type       | : 0                | n Attendance                           |                  |              |           |                      |   |
| Leave without pay      | : Li               | EAVE                                   |                  |              |           |                      |   |
| Calculation period     | : D                | ays                                    |                  |              |           |                      |   |
|                        |                    |                                        |                  |              |           |                      |   |
|                        |                    |                                        |                  |              |           |                      |   |
|                        |                    |                                        |                  |              |           |                      |   |
|                        |                    |                                        |                  |              |           |                      |   |
|                        |                    |                                        |                  |              |           |                      |   |
|                        |                    |                                        |                  |              |           |                      |   |
|                        |                    |                                        |                  |              |           |                      |   |
|                        |                    |                                        |                  |              |           |                      |   |
|                        |                    |                                        |                  |              |           |                      |   |
|                        |                    |                                        |                  |              |           |                      |   |
|                        |                    |                                        |                  |              |           |                      |   |
|                        |                    |                                        |                  |              |           |                      |   |
|                        | Rounding Off Info  | rmation                                |                  |              |           |                      |   |
| Pounding Mothod        | Normal Pounding    | l imit :                               |                  |              |           | Accept ?             |   |
|                        | Normal Rounding    | Lillin .                               |                  |              |           | _                    |   |
|                        |                    | Opening Balance (                      | on 1-Apr-2022) : |              |           | Yes or No            |   |
|                        |                    |                                        |                  |              |           |                      |   |
| Q: Quit                | A: Accept          | D: Delete                              |                  |              |           |                      |   |

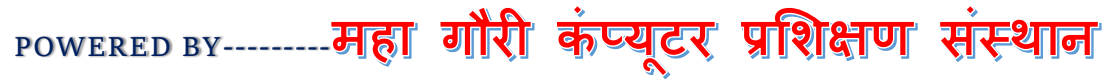

TALLY.ERP9 WITH GST.

# **10.SALARY PAYBLE**

| 2: Print       | E: Export     | M: E-Mail           | O: Upload        | S: TallyShop | <u>G</u> : Language  |
|----------------|---------------|---------------------|------------------|--------------|----------------------|
| Pay Head Creat | ion           |                     |                  | Maha G       | auri Computer        |
| Vame : SAL     | ARY PAYBLE    |                     |                  | <u> </u>     | otal Opening Balance |
|                |               |                     |                  |              |                      |
|                |               |                     |                  |              |                      |
|                |               |                     |                  |              |                      |
|                |               |                     |                  |              |                      |
|                | Pay Head Info | rmation             |                  |              |                      |
| Pay head type  | :1            | Not Applicable      |                  |              |                      |
| Jnder          | :             | Current Liabilities |                  |              |                      |
|                |               |                     |                  |              |                      |
|                |               |                     |                  |              |                      |
|                |               |                     |                  |              |                      |
|                |               |                     |                  |              |                      |
|                |               |                     |                  |              |                      |
|                |               |                     |                  |              |                      |
|                |               |                     |                  |              |                      |
|                |               |                     |                  |              |                      |
|                |               |                     |                  |              |                      |
|                |               |                     |                  |              |                      |
|                |               |                     |                  |              |                      |
|                |               |                     |                  |              |                      |
|                |               |                     |                  |              |                      |
|                |               |                     |                  |              |                      |
|                |               |                     |                  |              |                      |
|                |               |                     |                  |              |                      |
|                |               |                     |                  |              |                      |
|                |               |                     |                  |              |                      |
|                |               |                     |                  |              | Accept ?             |
|                |               | Opening Balance (   | on 1-Apr-2022) : |              | Yes or No            |
| ): Quit        | A: Accept     | D: Delete           |                  |              |                      |
|                | 11111000001   | D. Delete           |                  |              |                      |

TALLY.ERP9 WITH GST.

# • SALARY DETAILS—

किसी भी कंपनी या संस्था में कार्यरत कर्मचारियों को Salary Payment हेतु Payroll तैयार किया जाता है लेकिन Salary विभिन्न मद से मिलकर बना होता है जैसे –

- Basic Salary
- DA (Dearness Allowance) – महंगाई भत्ता यह सुविधा है जो कि कंपनी द्वारा अपने कर्मचारियों को दिया जाता है, DA (Dearness Allowance) मुख्य रूप से बेसिक सैलरी में जोड़ा जाता है.
- HRA (Home Rent Allowance) – किराया
   भत्ता यह सुविधा है जो कि कंपनी द्वारा अपने कर्मचारियों को दिया जाता है, इसे बेसिक सैलरी में
   जोड़ा जाता है.

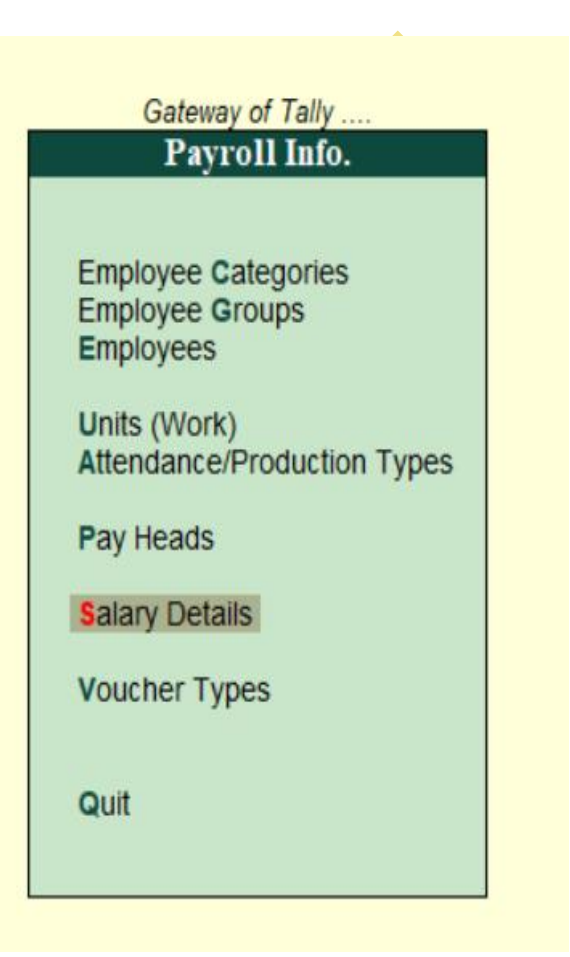

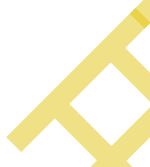

- **TA (Trawling Allowance)** यह एक प्रकार का यात्रा भत्ता होता है जिसे **बेसिक सैलरी में जोड़ा** जाता है.
- EPF (Employee Provident Fund) कर्मचारी भविष्य निधि जिसे हमारे बेसिक सैलरी से घटाया जाता है क्योंकि आप ऐसा हमारे एम्पलाई प्रोविडेंट फंड अकाउंट में जाकर जमा होता है जो कि बाद में हमें प्राप्त होगा.
- Insurance इसे हमारे बेसिक सैलरी में घटाया जाता है.
- Loan अगर कर्मचारी अपने कंपनियां संस्था से उधार राशि लोन प्राप्त किया है तो उसकी कि निश्चित राशि प्रतिमाह बेसिक सैलरी से घटाया जाता है.

TALLY.ERP9 WITH GST.

| Tally.ERP 9              |                                                    |                                        |                   |                  |                                                       |                                            |                               |                                                        | - • ×                                                                                                    |
|--------------------------|----------------------------------------------------|----------------------------------------|-------------------|------------------|-------------------------------------------------------|--------------------------------------------|-------------------------------|--------------------------------------------------------|----------------------------------------------------------------------------------------------------|
| P: Print                 | E: Export                                          | M: E-Mail                              | ): Upload         | <u>S</u> : Tally | Shop <u>G</u> : Language                              | K: Keyboard E: Control Cen                 | tre <u>H</u> : Support Centre | H: Help                                                | F3: Company                                                                                                    |
| Salary Detai             | ils Alteration                                     |                                        |                   |                  | Maha Gauri Computer                                   |                                            |                               | Ctrl + M 🗙                                             | F3: New Company                                                                                                    |
| Name                     | : ACCOUNT DEPARTMEN                                | r                                      |                   |                  |                                                       |                                            |                               |                                                        |                                                                                                    |
| Under                    | : I Primary                                        |                                        |                   |                  |                                                       |                                            |                               |                                                        |                                                                                                    |
|                          |                                                    |                                        |                   |                  | Salary Details                                        |                                            |                               |                                                        |                                                                                                    |
| Effective                | Pay                                                | Head                                   | Rate              | Per              | Pay Head Type                                         | Calculation Type                           | Сотри                         | ited On                                                |                                                                                                    |
| 4 4 2022                 |                                                    |                                        |                   |                  |                                                       |                                            |                               |                                                        |                                                                                                    |
| 1-Apr-2022               | BASIC SALARY                                       |                                        |                   |                  | Earnings for Employees                                | As User Defined Value                      |                               |                                                        |                                                                                                    |
|                          | BONUS<br>DA(DEERNESS ALLOWENC                      | CE)                                    | 20,000.00         | Months           | Earnings for Employees<br>Earnings for Employees      | Flat Rate<br>As Computed Value             | BASIC SALARY                  |                                                        |                                                                                                    |
|                          | HRA(HOUSE RENT ALLOW                               | (ENCE)                                 | 200.00            | Davs             | Earnings for Employees<br>Deductions From Employees   | As Computed Value<br>On Attendance         | BASIC SALARY                  |                                                        | ļ                                                                                                    |
|                          | OVER TIME<br>PE(PROVIDENT FUND)                    |                                        | 300.00            | HRS              | Earnings for Employees                                | On Production                              | BASIC SALARY                  |                                                        |                                                                                                    |
|                          | REIMBURSEMENT                                      | <b>CE</b> )                            |                   |                  | Reimbursements to Employees                           | As User Defined Value                      | DASIC SALARY                  |                                                        |                                                                                                    |
|                          | TA(TREVELING ALLOWEN                               | ()                                     |                   |                  | Carnings for Employees                                | As computed value                          | DASIC SALART                  |                                                        |                                                                                                    |
|                          |                                                    |                                        |                   |                  |                                                       |                                            |                               |                                                        | C Show All Periods                                                                                                    |
|                          |                                                    |                                        |                   |                  |                                                       |                                            |                               |                                                        | G: Groups                                                                                                    |
|                          |                                                    |                                        |                   |                  |                                                       |                                            |                               |                                                        |                                                                                                    |
|                          |                                                    |                                        |                   |                  |                                                       |                                            |                               |                                                        | Cost Category                                                                                                    |
|                          |                                                    |                                        |                   |                  |                                                       |                                            |                               |                                                        | Cost Category                                                                                                    |
|                          |                                                    |                                        |                   |                  |                                                       |                                            |                               |                                                        | E: Pav Heads                                                                                                    |
|                          |                                                    |                                        |                   |                  |                                                       |                                            |                               |                                                        | P: Employees                                                                                                    |
|                          |                                                    |                                        |                   |                  |                                                       |                                            |                               |                                                        | I: Attendance Type                                                                                                    |
|                          |                                                    |                                        |                   |                  |                                                       |                                            |                               |                                                        | U: Units                                                                                                    |
|                          |                                                    |                                        |                   |                  |                                                       |                                            |                               | Accept ?                                               | ⊻: Voucher Types                                                                                                    |
|                          |                                                    |                                        |                   |                  |                                                       |                                            |                               | Vec er Ne                                              |                                                                                                    |
| Q: Quit                  | A: Accept D: De                                    | elete                                  |                   |                  |                                                       |                                            |                               | Tes of No                                              | F11: Features                                                                                                    |
|                          |                                                    |                                        |                   |                  | ^                                                     |                                            |                               | Ctrl + N                                               | F12: Configure                                                                                                    |
| Tally MAIN> 0            | Sateway of Tally> Payroll Info                     | -> Salary Details> Salary Det          | tails Alteration  | _                |                                                       | (c) Tally Solution                         | is Pvt. Ltd., 1988-2017       | Tue, 25 Oct, 2022                                      | 23:14:19                                                                                                    |
| ρ                        | 📜 💽 🖪 📟                                            | O 🖸 💶 🔝                                | 603               |                  |                                                       |                                            |                               | へ 🍖 <sup>ENG</sup> 🛞 🕫                                 | ) 11:14 PM 2                                                                                                    |
| (F) = .                  |                                                    |                                        |                   |                  |                                                       |                                            |                               |                                                        | 10/20/2022                                                                                                    |
| ally.ERP 9               |                                                    |                                        |                   | 1                | [                                                     |                                            |                               | [                                                      | - U ×                                                                                                    |
| P: Print                 | E: Export                                          | <u>M</u> : E-Mail                      | <u>D</u> : Upload | <u>S</u> : Tally | Shop <u>G</u> : Language                              | K: Keyboard E: Control Cer                 | tre H: Support Centre         | H: Help                                                | F3: Company                                                                                                    |
| Salary Detai             | its Alteration                                     |                                        |                   |                  | Mana Gauri Computer                                   |                                            |                               |                                                        | F3: New Company                                                                                                    |
| Name                     | : MARKETING DEPARTME                               | NT                                     |                   |                  |                                                       |                                            |                               |                                                        |                                                                                                    |
| Under                    | : I Primary                                        |                                        |                   |                  |                                                       |                                            |                               |                                                        |                                                                                                    |
|                          |                                                    |                                        |                   |                  | Salary Details                                        |                                            |                               |                                                        |                                                                                                    |
| Effective                | Pay                                                | Head                                   | Rate              | Per              | Pay Head Type                                         | Calculation Type                           | Comp                          | ıted On                                                |                                                                                                    |
| From                     |                                                    |                                        |                   |                  |                                                       |                                            |                               |                                                        |                                                                                                    |
| 1-Apr-2022               | Copy From Employee Gro                             | up                                     |                   |                  | Famings for Employees                                 | As User Defined Value                      |                               |                                                        |                                                                                                    |
|                          | BONUS                                              |                                        | 20,000.00         | Months           | Earnings for Employees                                | Flat Rate                                  |                               |                                                        |                                                                                                    |
|                          | HRA(HOUSE RENT ALLOW                               | CE)<br>(ENCE)                          |                   |                  | Earnings for Employees<br>Earnings for Employees      | As Computed Value<br>As Computed Value     | BASIC SALARY<br>BASIC SALARY  |                                                        |                                                                                                    |
|                          |                                                    |                                        | 200.00            | Days             | Deductions From Employees                             | On Attendance                              |                               |                                                        |                                                                                                    |
|                          | PF(PROVIDENT FUND)                                 |                                        | 500.00            | TIK 5            | Deductions From Employees                             | As Computed Value                          | BASIC SALARY                  |                                                        |                                                                                                    |
|                          | REIMBURSEMENT                                      | CE)                                    |                   |                  | Reimbursements to Employees<br>Earnings for Employees | As User Defined Value<br>As Computed Value | BASIC SALARY                  |                                                        |                                                                                                    |
|                          |                                                    |                                        |                   |                  | 5 . 7                                                 |                                            |                               |                                                        | ļ                                                                                                    |
|                          |                                                    |                                        |                   |                  |                                                       |                                            |                               |                                                        | Show All Periods                                                                                                    |
|                          |                                                    |                                        |                   |                  |                                                       |                                            |                               |                                                        | L: Show All Periods                                                                                                    |
|                          |                                                    |                                        |                   |                  |                                                       |                                            |                               |                                                        | L: Show All Periods                                                                                                    |
|                          |                                                    |                                        |                   |                  |                                                       |                                            |                               |                                                        | L: Show All Periods                                                                                                    |
|                          |                                                    |                                        |                   |                  |                                                       |                                            |                               |                                                        | L: Show All Periods                                                                                                    |
|                          |                                                    |                                        |                   |                  |                                                       |                                            |                               |                                                        | L: Show All Periods G: Groups L: Ledgers S: Cost Category                                                                                                    |
|                          |                                                    |                                        |                   |                  |                                                       |                                            |                               |                                                        | L: Show All Periods<br>G: Groups<br>L: Ledgers<br>S: Cost Category<br>Q: Employee Groups                                                                                                    |
|                          |                                                    |                                        |                   |                  |                                                       |                                            |                               |                                                        | L: Show All Periods<br>G: Groups<br>L: Ledgers<br>S: Cost Category<br>Q: Employee Groups<br>E: Pay Heads                                                                                                    |
|                          |                                                    |                                        |                   |                  |                                                       |                                            |                               |                                                        | L: Show All Periods<br>G: Groups<br>L: Ledgers<br>S: Cost Category<br>Q: Employee Groups<br>E: Pay Heads<br>P: Employees                                                                                                    |
|                          |                                                    |                                        |                   |                  |                                                       |                                            |                               |                                                        | L: Show All Periods<br>G: Groups<br>L: Ledgers<br>S: Cost Category<br>Q: Employee Groups<br>E: Pay Heads<br>P: Employees<br>T: Attendance Type                                                                                |
|                          |                                                    |                                        |                   |                  |                                                       |                                            |                               |                                                        | L: Show All Periods<br>G: Groups<br>L: Ledgers<br>S: Cost Category<br>Q: Employee Groups<br>E: Pay Heads<br>P: Employees<br>T: Attendance Type<br>U: Units                                                                    |
|                          |                                                    |                                        |                   |                  |                                                       |                                            |                               | Accept ?                                               | L: Show All Periods<br>G: Groups<br>L: Ledgers<br>S: Cost Category<br>Q: Employee Groups<br>E: Pay Heads<br>P: Employees<br>T: Attendance Type<br>U: Units<br>V: Voucher Types                                                |
|                          |                                                    |                                        |                   |                  |                                                       |                                            |                               | Accept ?                                               | L: Show All Periods G: Groups L: Ledgers S: Cost Category O: Employee Groups E: Pay Heads P: Employees I: Attendance Type U: Units V: Voucher Types                                                                           |
|                          |                                                    |                                        |                   |                  |                                                       |                                            |                               | Accept ?<br>Yes or No                                  | L: Show All Periods<br>G: Groups<br>L: Ledgers<br>S: Cost Category<br>Q: Employee Groups<br>E: Pay Heads<br>P: Employees<br>I: Attendance Type<br>U: Units<br>V: Voucher Types<br>F11: Features                               |
| Q: Quit                  | A: Accept D: D:                                    | slete                                  |                   |                  |                                                       |                                            |                               | Accept ?<br>Yes or No                                  | L: Show All Periods<br>G: Groups<br>L: Ledgers<br>S: Cost Category<br>Q: Employee Groups<br>E: Pay Heads<br>P: Employees<br>I: Attendance Type<br>U: Units<br>Y: Voucher Types<br>F11: Features<br>F12: Configure             |
| Q: Quit<br>Tally MAIN> 0 | ▲: Accept D: D: D: Sateway of Tally> Payroll Info. | slete<br>-> Salary Details> Salary Det | tails Alteration  |                  |                                                       | (c) Tally Solutio                          | 15 Pvt. Ltd., 1988-2017       | Accept ?<br>Yes or No<br>Ctrl + N<br>Tue, 25 Oct, 2022 | L: Show All Periods<br>G: Groups<br>L: Ledgers<br>S: Cost Category<br>Q: Employee Groups<br>E: Pay Heads<br>P: Employees<br>I: Attendance Type<br>U: Units<br>Y: Voucher Types<br>F11: Features<br>F12: Configure<br>23:15:38 |
| Q: Quit<br>Tally MAIN> 0 | A: Accept D: D: D: D: D: D: D: D: D: D: D: D: D:   | slate                                  | tails Alteration  |                  | ~                                                     | (c) Tally Solutio                          | 15 Pvt. Ltd., 1988-2017       | Accept ?<br>Yes or No<br>Ctrl + N<br>Tue, 25 Oct, 2022 | L: Show All Periods<br>G: Groups<br>L: Ledgers<br>S: Cost Category<br>Q: Employee Groups<br>E: Pay Heads<br>P: Employees<br>I: Attendance Type<br>U: Units<br>Y: Voucher Types<br>F11: Features<br>F12: Configure<br>23:15:38 |

TALLY.ERP9 WITH GST.

| Tally.ERP 9                       |                                            |                            |                      |                   |                                                       |                                  |                 |                                            |                         |              |                               | – 🗆 🛛                            |
|-----------------------------------|--------------------------------------------|----------------------------|----------------------|-------------------|-------------------------------------------------------|----------------------------------|-----------------|--------------------------------------------|-------------------------|--------------|-------------------------------|----------------------------------|
| P: Print<br>Salary Det            | E: Export<br>ails Alteration               | M: E-Mail                  | O: Upload            | <u>S</u> : Tall   | yShop<br>Maha Gauri                                   | G: Language<br>Computer          | <u>K</u> : Keyl | board K: Control (                         | Centre <u>H</u> : Su    | pport Centre | H: Help<br>Ctrl + M X         | F3: Company<br>F3: New Company   |
| Name                              | SALARY DEPARTMENT                          | г                          |                      |                   |                                                       |                                  |                 |                                            |                         |              |                               |                                  |
| Under                             | : I Primary                                |                            |                      |                   | 6 - I D                                               |                                  |                 |                                            |                         |              |                               |                                  |
| Effective                         | Pa                                         | y Head                     | Rate                 | Per               | Salary D                                              | etalls<br>Pay Head Type          |                 | Calculation Type                           |                         | Compu        | ted On                        |                                  |
| From                              |                                            |                            |                      |                   |                                                       |                                  |                 |                                            |                         |              |                               |                                  |
| 1-Ap1-2022                        | BASIC SALARY<br>BONUS                      |                            | 25,000.0             | 0 Months          | Earnings for E<br>Earnings for E                      | mployees<br>mployees             |                 | As User Defined Value<br>Flat Rate         |                         |              |                               |                                  |
|                                   | DA(DEERNESS ALLOWEI<br>HRA(HOUSE RENT ALLO | NCE)<br>WENCE)             | 200.0                | 0 Dava            | Earnings for E<br>Earnings for E                      | mployees<br>mployees             |                 | As Computed Value<br>As Computed Value     | BASIC SAL<br>BASIC SAL  | .ARY<br>.ARY |                               |                                  |
|                                   | OVER TIME<br>PF(PROVIDENT FUND)            |                            | 500.0                | 0 HRS             | Earnings for E<br>Deductions Fr                       | Employees<br>om Employees        |                 | On Production<br>As Computed Value         | BASIC SAL               | ARY          |                               |                                  |
|                                   | REIMBURSEMENT<br>TA(TREVELING ALLOWE       | NCE)                       |                      |                   | Reimburseme<br>Earnings for E                         | nts to Employees<br>Employees    | 5               | As User Defined Value<br>As Computed Value | BASIC SAL               | ARY          |                               |                                  |
|                                   |                                            |                            |                      |                   |                                                       |                                  |                 |                                            |                         |              |                               | L: Show All Periods              |
|                                   |                                            |                            |                      |                   |                                                       |                                  |                 |                                            |                         |              |                               | G: Groups                        |
|                                   |                                            |                            |                      |                   |                                                       |                                  |                 |                                            |                         |              |                               | L: Ledgers                       |
|                                   |                                            |                            |                      |                   |                                                       |                                  |                 |                                            |                         |              |                               | S: Cost Category                 |
|                                   |                                            |                            |                      |                   |                                                       |                                  |                 |                                            |                         |              |                               | Enployee Gloups                  |
|                                   |                                            |                            |                      |                   |                                                       |                                  |                 |                                            |                         |              |                               | P: Employees                     |
|                                   |                                            |                            |                      |                   |                                                       |                                  |                 |                                            |                         |              |                               | L: Attendance Type               |
|                                   |                                            |                            |                      |                   |                                                       |                                  |                 |                                            |                         |              | Accept ?                      | ¥: Voucher Types                 |
|                                   |                                            |                            |                      |                   |                                                       |                                  |                 |                                            |                         |              | Yes or No                     | F11: Features                    |
| Q: Quit                           | Accept D: 0                                | Delete                     |                      |                   | ~                                                     | _                                |                 |                                            |                         |              | Ctrl + N                      | F12: Configure                   |
| Tally MAIN>                       | Gateway of Tally> Payroll Info             | > Salary Details> Salar    | y Details Alteration |                   |                                                       |                                  |                 | (c) Tally Solu                             | utions Pvt. Ltd., 1988- | 2017         | Tue, 25 Oct, 2022             | 23:17:06                         |
| Q 📕                               | 늘 💽 🖪 😁                                    | 0 🧿 🔰 📹                    | 1 tany               |                   |                                                       |                                  |                 |                                            |                         |              | ^ 🍖 <sup>ENG</sup> 🖟 ⊄        | )) ∮⊡ 11:17 PM 2<br>10/25/2022 2 |
| 🚺 Tally.ERP 9                     |                                            |                            | 1                    | 1                 |                                                       |                                  |                 |                                            |                         |              |                               | – 🗆 🗡                            |
| <u>P: Print</u><br>Salary Detail: | E: Export                                  | <u>M</u> : E-Mail          | O: Upload            | <u>s</u> : TallyS | Shop <u>G</u><br>Maha Gauri C                         | : Language<br>Computer           | K: Keybo        | ard <u>K</u> : Control C                   | Centre <u> </u> ∐: Sup  | port Centre  | H: Help<br>Ctrl + M 🗙         | F3: Company                      |
| Name                              | SALES DEPARTMENT                           |                            |                      |                   |                                                       |                                  |                 |                                            |                         |              |                               |                                  |
| Under                             | : I Primary                                |                            |                      |                   |                                                       |                                  |                 |                                            |                         |              |                               |                                  |
| 50                                |                                            |                            |                      |                   | Salary Det                                            | tails                            |                 | 0 1 1 1 T                                  |                         |              | 10                            |                                  |
| Effective<br>From                 | Payl                                       | fead                       | Rate                 | Per               | P                                                     | ay Head Type                     |                 | Calculation Type                           |                         | Comput       | ed On                         |                                  |
| 1-Apr-2022                        | Copy From Employee Grou                    | ıp                         |                      |                   | Famings for En                                        | nloves                           |                 | As User Defined Value                      |                         |              |                               |                                  |
|                                   | BONUS<br>DAIDEERNESS ALLOWENC              | E)                         | 25,000.00            | Months            | Earnings for En<br>Earnings for En<br>Earnings for En | nployees<br>nployees<br>nployees |                 | Flat Rate<br>As Computed Value             | BASIC SAL               | ARY          |                               |                                  |
|                                   | HRA(HOUSE RENT ALLOWI                      | ENCE)                      | 300.00               | Days              | Earnings for En<br>Deductions From                    | nployees<br>m Employees          |                 | As Computed Value<br>On Attendance         | BASIC SAL               | ARY          |                               |                                  |
|                                   | OVER TIME<br>PF(PROVIDENT FUND)            |                            | 500.00               | HRS               | Earnings for En<br>Deductions Fro                     | nployees<br>m Employees          |                 | On Production<br>As Computed Value         | BASIC SAL               | ARY          |                               |                                  |
|                                   | REIMBURSEMENT<br>TA(TREVELING ALLOWENC     | :E)                        |                      |                   | Reimbursement<br>Earnings for En                      | ts to Employees<br>nployees      |                 | As User Defined Value<br>As Computed Value | BASIC SAL               | ARY          |                               |                                  |
|                                   |                                            |                            |                      |                   |                                                       |                                  |                 |                                            |                         |              |                               | L: Show All Periods              |
|                                   |                                            |                            |                      |                   |                                                       |                                  |                 |                                            |                         |              |                               |                                  |
|                                   |                                            |                            |                      |                   |                                                       |                                  |                 |                                            |                         |              |                               | Groups                           |
|                                   |                                            |                            |                      |                   |                                                       |                                  |                 |                                            |                         |              |                               | S: Cost Category                 |
|                                   |                                            |                            |                      |                   |                                                       |                                  |                 |                                            |                         |              |                               | Q: Employee Groups               |
|                                   |                                            |                            |                      |                   |                                                       |                                  |                 |                                            |                         |              |                               | E: Pay Heads                     |
|                                   |                                            |                            |                      |                   |                                                       |                                  |                 |                                            |                         |              |                               | P: Employees                     |
|                                   |                                            |                            |                      |                   |                                                       |                                  |                 |                                            |                         |              |                               | U: Units                         |
|                                   |                                            |                            |                      |                   |                                                       |                                  |                 |                                            |                         |              | Accept ?                      | ⊻: Voucher Types                 |
|                                   |                                            |                            |                      |                   |                                                       |                                  |                 |                                            |                         |              | Yes or No                     |                                  |
| Q: Quit                           | Accept D: De                               | ete                        |                      |                   |                                                       |                                  |                 |                                            |                         |              |                               | F11: Features<br>F12: Configure  |
| ally MAIN> Ga                     | teway of Tally> Payroll Info               | > Salary Details> Salary D | Details Alteration   |                   | ^                                                     |                                  |                 | (c) Tally Solut                            | tions Pvt. Ltd., 1988-2 | 2017         | Ctrl + N<br>Tue, 25 Oct, 2022 | 23:17:56                         |
| Ω                                 | 🗎 💽 🧾 📟                                    | 0 🗸 💶                      | Tany                 |                   |                                                       |                                  |                 |                                            |                         |              | ^ @ <sup>ENG</sup> ⊕ ⊄        | ) 11:17 PM 2                     |
|                                   |                                            |                            | _                    |                   |                                                       |                                  |                 |                                            |                         |              |                               |                                  |

POWERED BY------ महा गौरी कंप्यूटर प्रशिक्षण संस्थान (SAMAJH APP)

CARE-CAPACITY-CAPABALE

#### TALLY.ERP9 WITH GST.

# VOUCHER TYPES

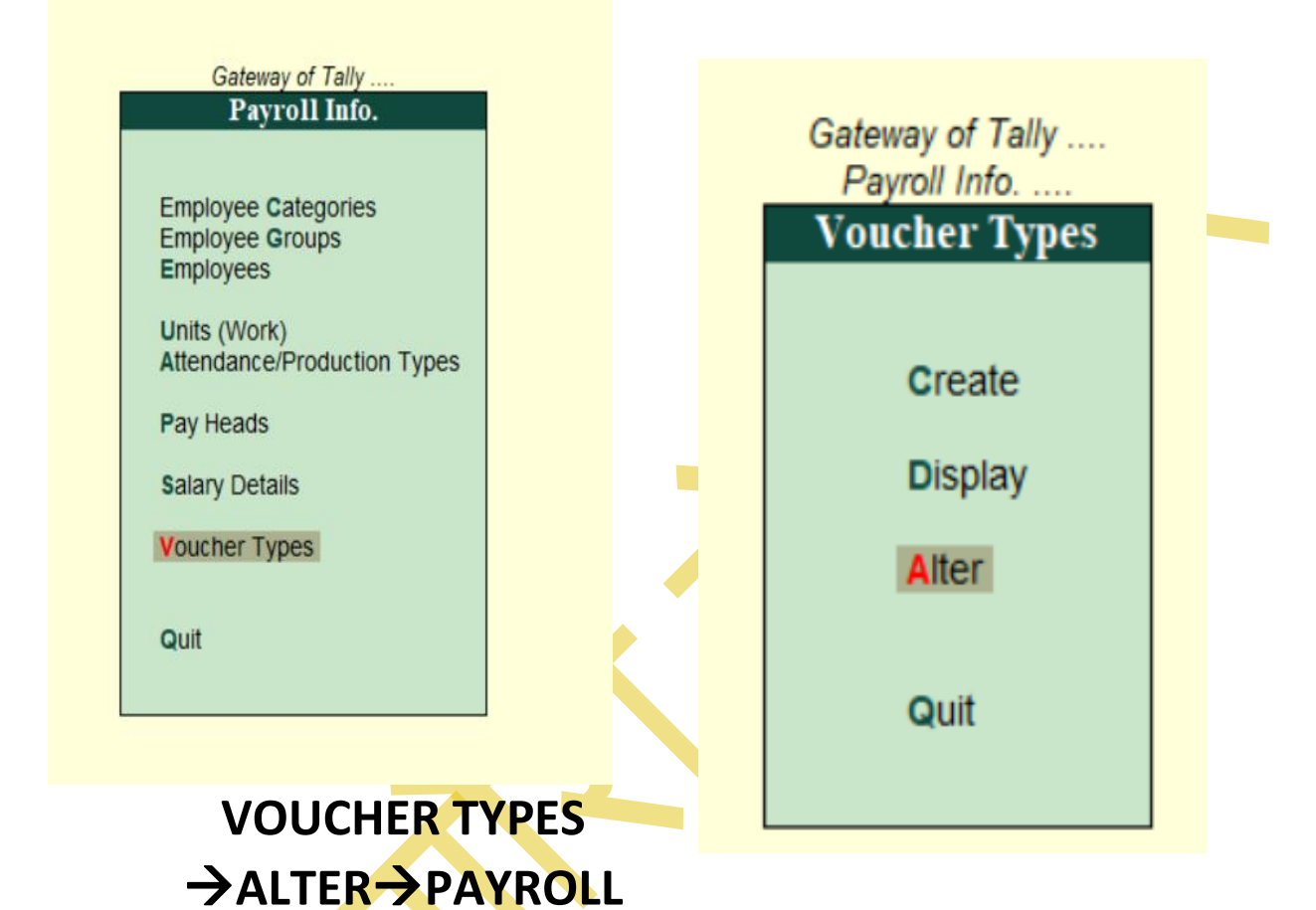

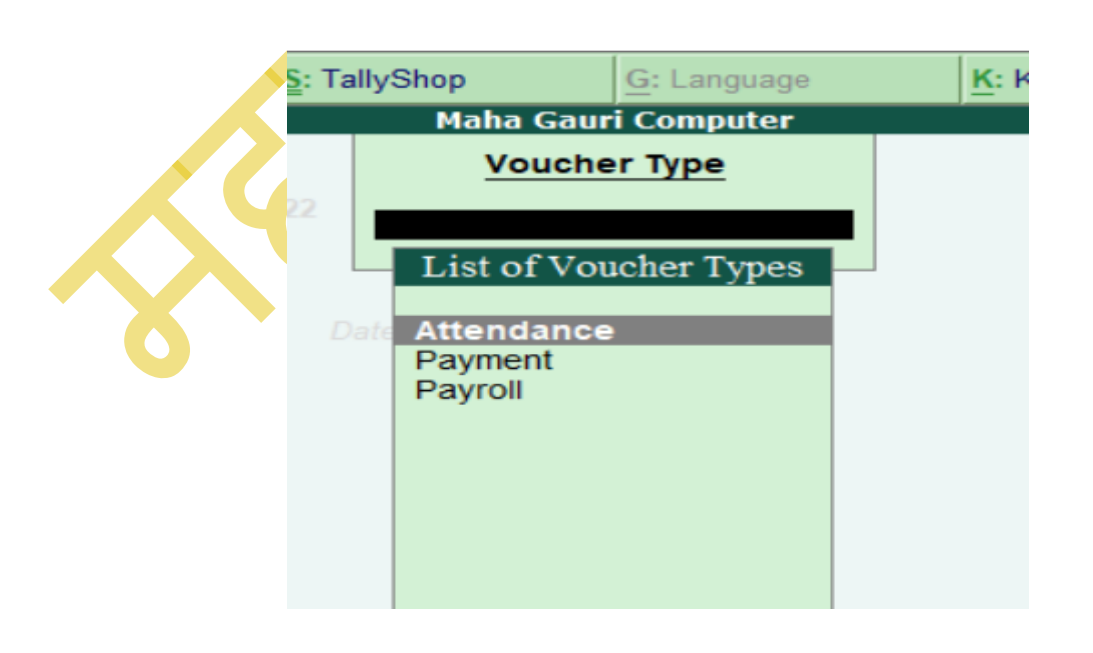

#### TALLY.ERP9 WITH GST.

| Print voucher after sa Print voucher after sa Print voucher after sa Print voucher Type Afteration Print Voucher Type Afteration Print Payroll Voucher Type Afteration Print Payroll Vo | Maha G<br>aving ? No                                                     | iauri Computer                                               | Name of Class                                                                                                    | Gateway of Tally<br>Payment info<br>Voucher Type<br>Create<br>Display<br>Alter<br>Quit                                                                                                    | r. Ltd., 1988-2017                                                                                                    | Ctrl + M<br>Tue, 25 Oct, 2022<br>^ © ENG<br>IN ©                                                                                                    | El Part New Comp<br>F10: Edit Sont<br>F10: Edit Sont<br>F11: Features<br>F12: Configure<br>F11: Features<br>F12: Configure<br>F12: Configure<br>F10: Edit Sont<br>F11: Features<br>F12: Configure<br>F10: Edit Sont<br>F10: Font<br>F10: Font<br>F10 |
|----------------------------------------------------------------------------------------------------|--------------------------------------------------------------------------|--------------------------------------------------------------|----------------------------------------------------------------------------------------------------|----------------------------------------------------------------------------------------------------|----------------------------------------------------------------------------------------------------|----------------------------------------------------------------------------------------------------|----------------------------------------------------------------------------------------------------|
| Print voucher after sa Print voucher after sa Print voucher after sa Print voucher after sa Print voucher Type Afteration Print voucher Type Afteration Pri | Printing<br>aving ? No                                                   |                                                              | Name of Class PAYROLL                                                                                                    | Create<br>Display<br>Alter<br>Quit                                                                                                    | r. Ltd., 1988-2017                                                                                                    | Ctrl + N<br>Tue, 25 Oct, 2022                                                                                                    | F10: Edit Sort                                                                                                    |
| Print voucher after se Print voucher after se Print voucher after se Print voucher after se Print voucher Type Afteration Print voucher Type Afteration Pri | aving ? No                                                               |                                                              | Name of Class                                                                                                    | Create<br>Display<br>After<br>Quit                                                                                                    | r. Ltd., 1988-2017                                                                                                    | Ctrl + N<br>Tue, 25 Oct, 2022<br>Ctrl + N<br>ENG<br>N<br>©                                                                                                    | G: Groups<br>L: Ledgers<br>S: Cost Categ<br>Q: Employee<br>E: Pay Heads<br>P: Employees<br>I: Attendance<br>U: Units<br>V: Voucher Ty<br>F11: Features<br>F12: Configure<br>23:25:37                                                                                                    |
| Print voucher after sa                                                                                                    | Printing<br>aving ? No                                                   |                                                              | Name of Class<br>PAYROLL                                                                                                    | Create<br>Display<br>After<br>Quit                                                                                                    | r. Ltd., 1988-2017                                                                                                    | Ctrl + N<br>Tue, 25 Oct, 2022                                                                                                    | G: Groups<br>L: Ledgers<br>S: Cost Categ<br>Q: Employee<br>E: Pay Heads<br>P: Employees<br>I: Attendance<br>U: Units<br>V: Voucher Ty<br>F11: Features<br>F12: Configure<br>23:25:37                                                                                                    |
| Print voucher after sa Print voucher after sa Print voucher after sa Print voucher after sa Print voucher Type Afteration Print voucher Type Afteration Pri | Printing<br>aving ? No                                                   |                                                              | Name of Class                                                                                                    | Create<br>Display<br>Alter<br>Quit                                                                                                    | r. Ltd., 1988-2017                                                                                                    | Ctrl + N<br>Tue, 25 Oct, 2022                                                                                                    | G: Groups<br>L: Ledgers<br>S: Cost Categ<br>Q: Employee<br>E: Pay Heads<br>P: Employees<br>I: Attendance<br>U: Units<br>V: Voucher Ty<br>F11: Features<br>F12: Configure<br>23:25:37                                                                                                    |
| Print voucher after si Print voucher after si Print voucher after s | aving ? No                                                               |                                                              | PAYROLL                                                                                                    | Create<br>Display<br>Alter<br>Quit                                                                                                    | r. Ltd., 1988-2017                                                                                                    | Ctrl + N<br>Tue, 25 Oct, 2022                                                                                                    | G: Groups<br>L: Ledgers<br>S: Cost Categ<br>Q: Employee<br>E: Pay Heads<br>P: Employees<br>I: Attendance<br>U: Units<br>V: Voucher Ty<br>F11: Features<br>F12: Configure<br>23:25:37                                                                                                    |
| > Payroll Voucher Type Alteration                                                                                                    | ion                                                                      |                                                              |                                                                                                    | Create<br>Display<br>Alter<br>Quit                                                                                                    | r. Ltd., 1988-2017                                                                                                    | Ctrl + N<br>Tue, 25 Oct, 2022                                                                                                    | G: Groups<br>L: Ledgers<br>S: Cost Categ<br>Q: Employee<br>E: Pay Heads<br>P: Employees<br>I: Attendance<br>U: Units<br>V: Voucher Ty<br>F11: Features<br>F12: Configure<br>23:25:37                                                                                                    |
| > Payroll Voucher Type Alteration                                                                                                    | ion                                                                      |                                                              |                                                                                                    | Create<br>Display<br>Aiter<br>Quit                                                                                                    | r. Ltd., 1988-2017                                                                                                    | Ctrl + N<br>Tue, 25 Oct, 2022                                                                                                    | G: Groups<br>L: Ledgers<br>S: Cost Categ<br>Q: Employee<br>E: Pay Heads<br>P: Employees<br>I: Attendance<br>U: Units<br>V: Voucher Ty<br>F11: Features<br>F12: Configure<br>23:25:37                                                                                                    |
| > Payroll Voucher Type Alteration                                                                                                    | ion                                                                      |                                                              |                                                                                                    | Cateway of Tably<br>Payod Info<br>Usplay<br>Alter<br>Quit<br>(c) Tally Solutions Pa                                                                                                    | r. Ltd, 1988-2017                                                                                                    | Ctrd + N<br>Tue, 25 Oct, 2022                                                                                                    | G: Groups<br>L: Ledgers<br>S: Cost Categ<br>Q: Employee<br>E: Pay Heads<br>P: Employees<br>I: Attendance<br>U: Units<br>V: Voucher Ty<br>F11: Features<br>F12: Configure<br>23:25:37                                                                                                    |
| > Payroll Voucher Type Alteration                                                                                                    | ion                                                                      |                                                              |                                                                                                    | Create<br>Voucher Type<br>Create<br>Display<br>Aiter<br>Quit<br>(c) Tally Solutions Po                                                                                                    | r. Ltd., 1988-2017                                                                                                    | Ctrd + N<br>Tue, 25 Oct, 2022                                                                                                    | G: Groups<br>L: Ledgers<br>S: Cost Categ<br>Q: Employee<br>E: Pay Heads<br>P: Employees<br>I: Attendance<br>U: Units<br>V: Voucher Ty<br>F11: Features<br>F12: Configure<br>23:25:37                                                                                                    |
| Payroll Voucher Type Alteration     E     E     E                                                                                                    | ion                                                                      |                                                              |                                                                                                    | Voucher Type<br>Create<br>Display<br>Aiter<br>Quit<br>(c) Tally Solutions Po                                                                                                    | 4. Ltd, 1988-2017                                                                                                    | Ctrl + N<br>Tue, 25 Oct, 2022                                                                                                    | G: Groups<br>L: Ledgers<br>S: Cost Categ<br>O: Employee<br>E: Pay Heads<br>P: Employees<br>I: Attendance<br>U: Units<br>V: Voucher Ty<br>F11: Features<br>F12: Configure<br>23:25:37                                                                                                    |
| > Payroll Voucher Type Alteration                                                                                                    | ion                                                                      | •                                                            |                                                                                                    | (c) Tally Solutions Pr                                                                                                    | r. Ltd., 1988-2017                                                                                                    | Cttl + N<br>Tue, 25 Oct, 2022                                                                                                    | G: Groups<br>L: Ledgers<br>S: Cost Categ<br>Q: Employee<br>E: Pay Heads<br>P: Employees<br>I: Attendance<br>U: Units<br>V: Voucher Ty<br>F11: Features<br>F12: Configure<br>23:25:37                                                                                                    |
| Payroll Voucher Type Alteration                                                                                                    | ion                                                                      | •                                                            |                                                                                                    | Create<br>Display<br>Alter<br>Quit<br>(c) Tally Solutions Po                                                                                                    | r. Ltd., 1988-2017                                                                                                    | Ctrl + N<br>Tue, 25 Oct, 2022                                                                                                    | G: Groups<br>L: Ledgers<br>S: Cost Categ<br>Q: Employee<br>I: Pay Heads<br>P: Employees<br>I: Attendance<br>U: Units<br>V: Voucher Ty<br>F11: Features<br>F12: Configure<br>23:25:37                                                                                                    |
| > Payroll Voucher Type Alteration                                                                                                    | ion                                                                      | ^                                                            |                                                                                                    | (c) Tally Solutions Pr                                                                                                    | t. Ltd., 1988-2017                                                                                                    | Ctrl + N<br>Tue, 25 Oct, 2022                                                                                                    | G: Groups<br>L: Ledgers<br>S: Cost Categ<br>Q: Employee<br>E: Pay Heads<br>P: Employees<br>I: Attendance<br>U: Units<br>V: Voucher Ty<br>F11: Features<br>F12: Configure<br>23:25:37                                                                                                    |
| > Payroll Voucher Type Alteration                                                                                                    | ion                                                                      | ^                                                            |                                                                                                    | Atter<br>Quit<br>(c) Tally Solutions Pu                                                                                                    | t. Ltd., 1988-2017                                                                                                    | Ctrl + N<br>Tue, 25 Oct, 2022                                                                                                    | G. Groups<br>L: Ledgers<br>S: Cost Categ<br>Q: Employee<br>E: Pay Heads<br>P: Employees<br>I: Attendance<br>U: Units<br>V: Voucher Ty<br>F11: Features<br>F12: Configure<br>23:25:37                                                                                                    |
| Payroll Voucher Type Alteration                                                                                                    | ion                                                                      | ^                                                            |                                                                                                    | (c) Tally Solutions Pr                                                                                                    | r. Ltd., 1988-2017                                                                                                    | Ctrl + N<br>Tue, 25 Oct, 2022                                                                                                    | G. Groups<br>L. Ledgers<br>S. Cost Categ<br>Q. Employee<br>E. Pay Heads<br>P. Employees<br>I. Attendance<br>U. Units<br>V. Voucher Ty<br>F11: Features<br>F12: Configure<br>23:25:37<br>10:25:20                                                                                                    |
| Payroll Voucher Type Alteration                                                                                                    | ion                                                                      |                                                              |                                                                                                    | Quit<br>(c) Tally Solutions Pr                                                                                                    | ۲. Ltd., 1988-2017                                                                                                    | Ctrl + N<br>Tue, 25 Oct, 2022                                                                                                    | L: Ledgers<br>S: Cost Categ<br>Q: Employee<br>E: Pay Heads<br>P: Employees<br>I: Attendance<br>U: Units<br>V: Voucher Ty<br>F11: Features<br>F12: Configure<br>23:25:37                                                                                                    |
| > Payroll Voucher Type Alteration                                                                                                    | ion                                                                      |                                                              |                                                                                                    | (c) Tally Solutions Pr                                                                                                    | r. Ltd., 1988-2017                                                                                                    | Ctrl + N<br>Tue, 25 Oct, 2022                                                                                                    | §: Cost Categ         Q: Employee           Q: Employee         E: Pay Heads           P: Employees         I: Attendance           U: Units         V: Voucher Ty           F11: Features         F12: Configure           23:25:37         10/25/20                                                                                                    |
| > Payroll Voucher Type Alteration                                                                                                    | ion                                                                      |                                                              |                                                                                                    | (c) Tally Solutions Pr                                                                                                    | r. Ltd., 1968-2017                                                                                                    | Ctrl + N<br>Tue, 25 Oct, 2022                                                                                                    | Q: Employee           E: Pay Heads           P: Employees           I: Attendance           U: Units           V: Voucher Ty           F11: Features           F12: Configure           23:25:37           I:25           10/25/20                                                                                                    |
| > Payroll Voucher Type Alteration                                                                                                    | ion                                                                      |                                                              |                                                                                                    | (c) Tally Solutions Po                                                                                                    | rt. Ltd., 1988-2017                                                                                                    | Ctrl + N<br>Tue, 25 Oct, 2022                                                                                                    | E: Pay Heads         P: Employees         I: Attendance         U: Units         V: Voucher Ty         F11: Features         F12: Configure         23:25:37         10/25/20                                                                                                    |
| > Payroll Voucher Type Alteratio                                                                                                    | ion                                                                      |                                                              |                                                                                                    | (c) Tally Solutions Pu                                                                                                    | t. Ltd., 1988-2017                                                                                                    | Ctrl + N<br>Tue, 25 Oct, 2022                                                                                                    | P: Employees     I: Attendance     U: Units     V: Voucher Ty     F11: Features     F12: Configure     23:25:37     10/25/20                                                                                                    |
| > Payroll Voucher Type Alteration                                                                                                    | ion                                                                      | ^                                                            |                                                                                                    | (c) Tally Solutions P                                                                                                    | t. Ltd., 1988-2017                                                                                                    | Ctrl + N.<br>Tue, 25 Oct, 2022                                                                                                    | I: Attendance           I: Units           V: Voucher Ty           F11: Features           F12: Configure           23:25:37           3<                                                                                                    |
| > Payroll Voucher Type Alteration                                                                                                    | ion                                                                      |                                                              |                                                                                                    | (c) Tally Solutions Pu                                                                                                    | t. Ltd., 1988-2017                                                                                                    | Ctrl + N<br>Tue, 25 Oct, 2022                                                                                                    | U: Units           Y: Voucher Ty           F11: Features           F12: Configure           23:25:37           3 Φ) Φ 11:25                                                                                                    |
| > Payroll Voucher Type Alteration                                                                                                    | ion                                                                      |                                                              |                                                                                                    | (c) Tally Solutions Pu                                                                                                    | r. Ltd., 1968-2017                                                                                                    | Ctrl + N<br>Tue, 25 Oct, 2022                                                                                                    | Y: Voucher Ty           F11: Features           F12: Configure           23:25:37           Φ0         11:25<br>10/25/20                                                                                                    |
| > Payroll Voucher Type Alteration                                                                                                    | ion                                                                      |                                                              |                                                                                                    | (c) Tally Solutions Po                                                                                                    | rt. Ltd., 1968-2017                                                                                                    | Ctrl + N<br>Tue, 25 Oct, 2022                                                                                                    | F11: Features<br>F12: Configure<br>23:25:37<br>(0/25/20                                                                                                    |
| > Payroll Voucher Type Alteration                                                                                                    | ion                                                                      |                                                              |                                                                                                    | (c) Tally Solutions Pu                                                                                                    | rt. Ltd., 1988-2017                                                                                                    | Ctrl + N<br>Tue, 25 Oct, 2022                                                                                                    | F11: Features<br>F12: Configure<br>23:25:37<br>23:25:37<br>23:25:37<br>23:25:37                                                                                                    |
| Payroll Voucher Type Alteration                                                                                                    | ion                                                                      | ^                                                            |                                                                                                    | (c) Tally Solutions Po                                                                                                    | r. Ltd., 1988-2017                                                                                                    | Ctrl + N<br>Tue, 25 Oct, 2022<br>Ctrl + N<br>Tue, 25 Oct, 2022<br>Tue, 25 Oct, 2022<br>Tue, 25 Oct, 2022<br>Tue, 25 Oct, 2022                                                                                                    | F12: Configure<br>23:25:37<br>(11:25<br>10/25/20                                                                                                    |
| Payroll Voucher Type Alteration                                                                                                    | ion                                                                      | ^                                                            | _                                                                                                    | (c) Tally Solutions Pu                                                                                                    | r. Ltd., 1988-2017                                                                                                    | Ctrl + N<br>Tue, 25 Oct, 2022<br>^ @ ENG<br>IN @                                                                                                    | 23:25:37<br>(11:25<br>(10/25/20                                                                                                    |
| Payroll Voucher Type Alteration                                                                                                    | lon                                                                      |                                                              |                                                                                                    | (c) Tally solutions Pr                                                                                                    | r. Ltd., 1988-2017                                                                                                    | ^ < <sup>ENG</sup> <sub>IN</sub> €                                                                                                    | 23:23:37<br>↑ (11:25<br>10/25/20                                                                                                    |
|                                                                                                    | S: TallyShop                                                             | G: Language                                                  | K: Keyboard                                                                                                    | K: Control Centre                                                                                                    | H: Support Centre                                                                                                    | e H: Help                                                                                                    |                                                                                                    |
|                                                                                                    | Maha Gau                                                                 | uri Computer                                                 |                                                                                                    |                                                                                                    |                                                                                                    | Ctrl + N                                                                                                    | M 🗵                                                                                                    |
| wish to restrict the groups to                                                                                                    | which this class can b                                                   | be used, specify then                                        | n here.                                                                                                    |                                                                                                    | Lis                                                                                                    | t of Ledger Accounts                                                                                                    | s                                                                                                    |
| ude these Groups                                                                                                    |                                                                          | Include these Grou                                           | ips                                                                                                    |                                                                                                    | Cash                                                                                                    |                                                                                                    |                                                                                                    |
| d of List                                                                                                    |                                                                          | I End of List                                                |                                                                                                    |                                                                                                    | SALA                                                                                                    | AT PATOLE                                                                                                    |                                                                                                    |
|                                                                                                    |                                                                          |                                                              |                                                                                                    |                                                                                                    |                                                                                                    |                                                                                                    |                                                                                                    |
|                                                                                                    |                                                                          |                                                              |                                                                                                    |                                                                                                    |                                                                                                    |                                                                                                    |                                                                                                    |
|                                                                                                    |                                                                          |                                                              |                                                                                                    |                                                                                                    |                                                                                                    |                                                                                                    |                                                                                                    |
|                                                                                                    |                                                                          |                                                              |                                                                                                    |                                                                                                    |                                                                                                    |                                                                                                    |                                                                                                    |
|                                                                                                    |                                                                          |                                                              |                                                                                                    |                                                                                                    |                                                                                                    |                                                                                                    |                                                                                                    |
|                                                                                                    |                                                                          |                                                              |                                                                                                    | of Tally .                                                                                                    |                                                                                                    |                                                                                                    |                                                                                                    |
|                                                                                                    |                                                                          |                                                              |                                                                                                    | Info<br>T Type                                                                                                    | S                                                                                                    |                                                                                                    |                                                                                                    |
|                                                                                                    |                                                                          |                                                              |                                                                                                    | - Spe                                                                                                    |                                                                                                    |                                                                                                    |                                                                                                    |
|                                                                                                    |                                                                          |                                                              |                                                                                                    | eate                                                                                                    |                                                                                                    |                                                                                                    |                                                                                                    |
|                                                                                                    |                                                                          |                                                              |                                                                                                    |                                                                                                    |                                                                                                    |                                                                                                    |                                                                                                    |
| er to use :<br>er Name                                                                                                    |                                                                          |                                                              |                                                                                                    | piay                                                                                                    |                                                                                                    |                                                                                                    |                                                                                                    |
| er manne                                                                                                    |                                                                          |                                                              |                                                                                                    | er                                                                                                    |                                                                                                    |                                                                                                    |                                                                                                    |
| ARY PAYBLE                                                                                                    |                                                                          |                                                              |                                                                                                    |                                                                                                    |                                                                                                    |                                                                                                    |                                                                                                    |
|                                                                                                    |                                                                          |                                                              |                                                                                                    | 1                                                                                                    |                                                                                                    |                                                                                                    |                                                                                                    |
|                                                                                                    |                                                                          |                                                              |                                                                                                    |                                                                                                    |                                                                                                    |                                                                                                    |                                                                                                    |
|                                                                                                    |                                                                          |                                                              |                                                                                                    |                                                                                                    |                                                                                                    |                                                                                                    |                                                                                                    |
|                                                                                                    |                                                                          |                                                              |                                                                                                    |                                                                                                    |                                                                                                    |                                                                                                    |                                                                                                    |
|                                                                                                    |                                                                          |                                                              |                                                                                                    |                                                                                                    |                                                                                                    |                                                                                                    |                                                                                                    |
|                                                                                                    |                                                                          |                                                              |                                                                                                    |                                                                                                    |                                                                                                    |                                                                                                    |                                                                                                    |
|                                                                                                    |                                                                          |                                                              |                                                                                                    |                                                                                                    |                                                                                                    |                                                                                                    |                                                                                                    |
|                                                                                                    |                                                                          |                                                              |                                                                                                    |                                                                                                    |                                                                                                    |                                                                                                    |                                                                                                    |
|                                                                                                    |                                                                          |                                                              |                                                                                                    |                                                                                                    |                                                                                                    |                                                                                                    |                                                                                                    |
|                                                                                                    |                                                                          |                                                              |                                                                                                    |                                                                                                    |                                                                                                    |                                                                                                    |                                                                                                    |
|                                                                                                    |                                                                          |                                                              |                                                                                                    |                                                                                                    |                                                                                                    |                                                                                                    |                                                                                                    |
| 2                                                                                                    | ude these Groups<br>Id of List<br>per to use :<br>per Name<br>ARY PAYBLE | ude these Groups Id of List Per to use : Per Name ARY PAYBLE | Include these Groups Include these Grou<br>Ind of List I End of List  I End of List  I er to use :  I er to use :  ARY PAYBLE | ude these Groups Include these Groups It of List I End of List I End of | ude these Groups     Include these Groups       id of List     I End of List       if Taby     I End of List       per for use :     Particular State       per Name     Particular State | ude these Groups     Cash       id of List     I End of List       if Taly       into       into | ude these Groups     Include these Groups       id of List     I End of List       if Taly     If Taly       information     If Taly       information     If Taly       inform     If Taly       info                                                                                                    |

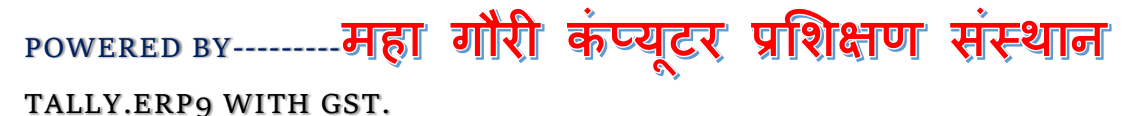

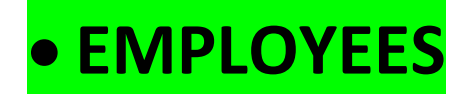

- अब हमें Payroll tally के लिए हमारे कंपनी में कार्यरत कर्मचारियों की सूची तैयार करना होगा.
- Gateway of Tally >> Payroll Info >> Employees

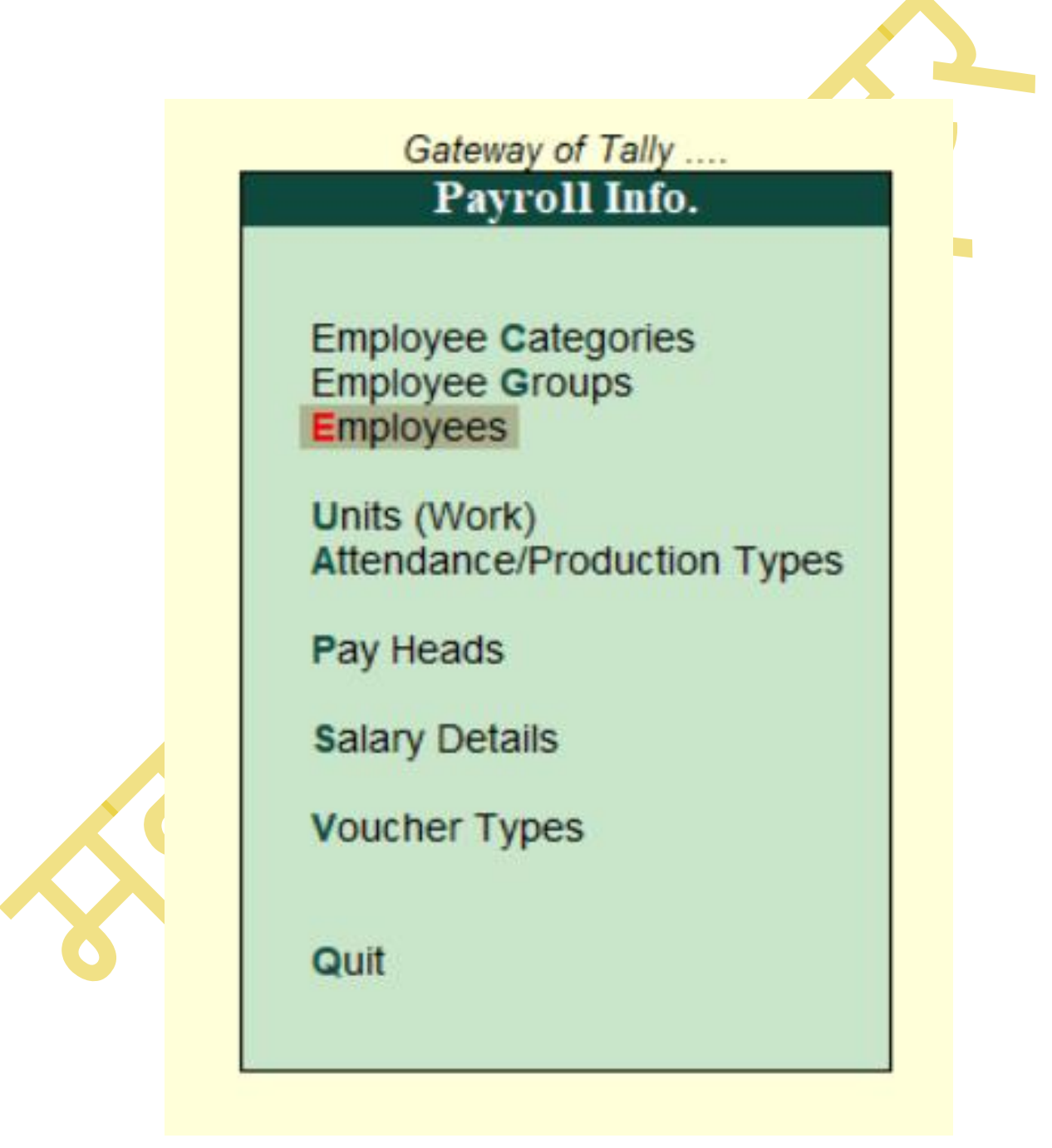

TALLY.ERP9 WITH GST.

| P: Print                                                                                                    | E: Export                                                                                                    | M: E-Mail                                                                 | O: Upload                                                                                                    | S: TallyShop    | G: Language   |
|----------------------------------------------------------------------------------------------------|----------------------------------------------------------------------------------------------------|---------------------------------------------------------------------------|----------------------------------------------------------------------------------------------------|-----------------|---------------|
| Employee Creat                                                                                                    | on                                                                                                    |                                                                           |                                                                                                    | Maha G          | auri Computer |
| Category<br>Name<br>(alias)                                                                                                    | : Bran<br>: Vijay<br>:                                                                                                    | ICH OFFICE<br>Y pandey                                                    |                                                                                                    |                 |               |
| Display name in rep<br>Under<br>Date of joining<br>Define salary details                                                                                           | orts as : VIJAY<br>: ACCO<br>(1 Pri<br>: 1-Apr<br>? Yes                                                                                            | Y PANDEY<br>DUNT DEPARTMENT<br>mary)<br>-2022                             |                                                                                                    | Er<br>bû        |               |
| <u>Gen</u><br>Employee Number<br>Designation<br>Function<br>Location<br>Gender<br>Date of birth<br>Blood group<br>Father's/mother's na<br>Spouse's name<br>Address | eral Information<br>123<br>CLEARK<br>COMPUTER OPE<br>JABALPUR<br>Male<br>1-Apr-2022<br>AB Positive<br>me: RAJA PANDEY<br>PRACHI PANDEY<br>SATNA MP | RATIONAL Income <sup>®</sup><br>Aadhaar<br>Universa<br>PF acco<br>PR acco | bank details ? <b>No</b><br><u>Statutory Deta</u><br>Tax Number (PAN)<br>number<br>I Account Number (UAN):<br>unt number<br>ount number<br>ount number (PRAN) | ils<br>Accept ? |               |

#### TALLY.ERP9 WITH GST.

# PAYROLL VOUCHER

| Gateway of Tally                                                      |   |
|-----------------------------------------------------------------------|---|
| Masters<br>Accounts Info.                                             | X |
| PayroLI Info.<br>Inventory Info.                                      |   |
| Transactions                                                          |   |
| Accounting Vouchers<br>InvenTory Vouchers<br>Payroll Vouchers         |   |
| Utilities                                                             |   |
| Imp <b>O</b> rt Data<br>Ba <b>N</b> king                              |   |
| Reports                                                               |   |
| Balance Sheet<br>Profit & Loss A/c<br>Stock Summary<br>Ratio Analysis |   |
| Display                                                               |   |
| Quit                                                                  |   |

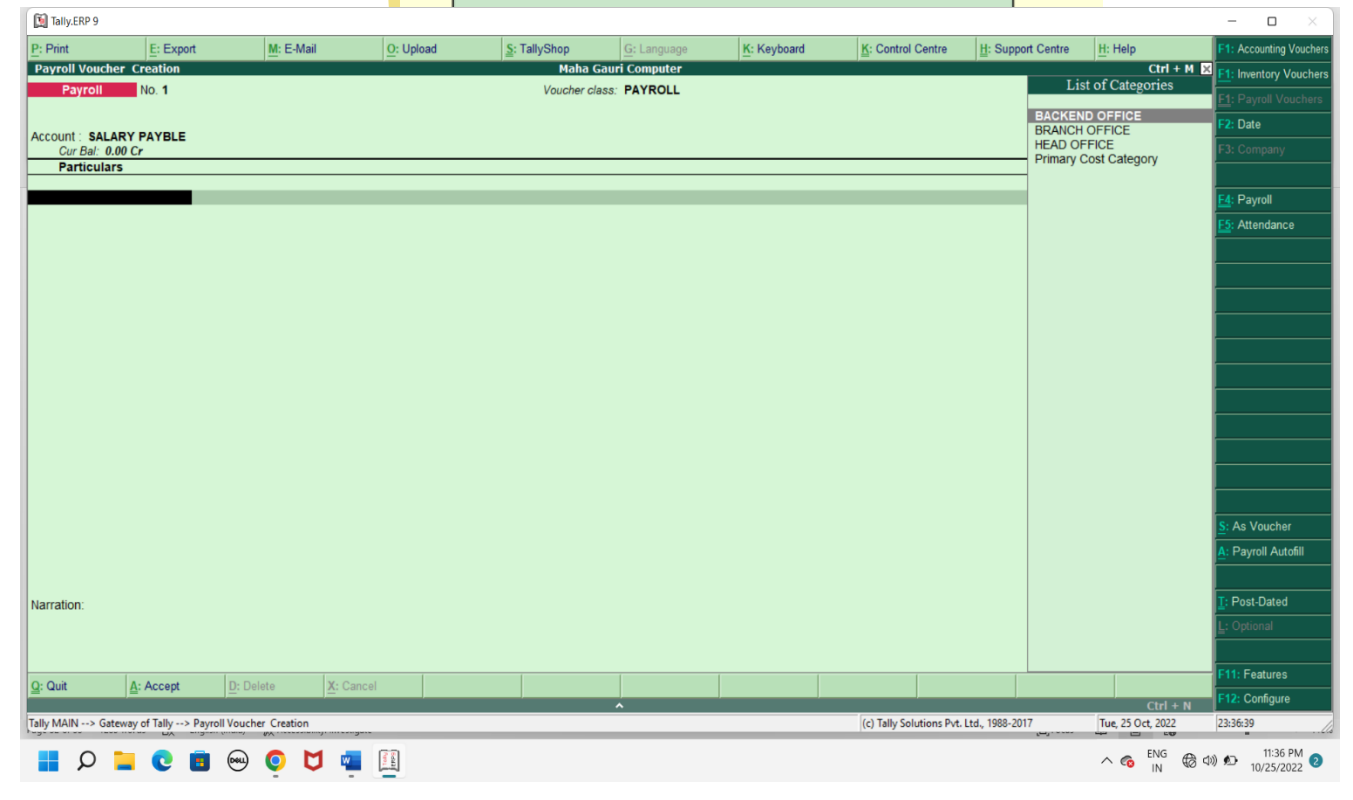

# роwered вү----- महा गौरी कंप्यूटर प्रशिक्षण संस्थान (samajh app)

CARE-CAPACITY-CAPABALE

#### TALLY.ERP9 WITH GST.

## AFTER PAROLL VOUCHER ENTERING $\rightarrow$ PRESS CTRL+F4(ATTANDANCE)- $\rightarrow$ AND FILL EMPLOYEE LEAVE AND OVER TIME.

NOTE-ONCE YOU HAVE FILL LEAVE AND OVERTIME FOR EMPLOYEE , YOU CANNOT CHANEGE IT AGAIN.

| 📔 Tally.ERP 9    |                          |                   |                      |                      |                     |             |                          |                   |                        | - 🗆 X                        |
|------------------|--------------------------|-------------------|----------------------|----------------------|---------------------|-------------|--------------------------|-------------------|------------------------|------------------------------|
| P: Print         | E: Export                | M: E-Mail         | O: Upload            | <u>§</u> : TallyShop | <u>G</u> : Language | K: Keyboard | K: Control Centre        | H: Support Centre | H: Help                | F1: Accounting Vouchers      |
| Attendance Vou   | ucher Creation           |                   |                      | Maha Ga              | auri Computer       |             |                          |                   | Ctrl + M 🗙             | F1: Inventory Vouchers       |
| Attendance       | No. 1                    |                   |                      |                      |                     |             |                          |                   | 31-May-2022<br>Tuesday | <u>F1</u> : Payroll Vouchers |
|                  |                          |                   |                      |                      |                     |             |                          |                   |                        | F2: Date                     |
| Employee Name    | e Emplo                  | yee Number Attend | ance/Production Type |                      |                     |             |                          |                   | Value Unit             | F3: Company                  |
| VIJAY PANDEY     | 123<br>123               | LEAVE             | :<br>FIME            | Cur Bal: 5 Days      |                     |             |                          |                   | 5 Days                 |                              |
|                  | 123                      | OVEN              |                      | our bai. 10-0 millio |                     |             |                          |                   | TV TIKS                | F4: Payroll                  |
|                  |                          |                   |                      |                      |                     |             |                          |                   |                        | <u>F5</u> : Attendance       |
|                  |                          |                   |                      |                      |                     |             |                          |                   |                        |                              |
|                  |                          |                   |                      |                      |                     |             |                          |                   |                        |                              |
|                  |                          |                   |                      |                      |                     |             |                          |                   |                        |                              |
|                  |                          |                   |                      |                      |                     |             |                          |                   |                        |                              |
|                  |                          |                   |                      |                      |                     |             |                          |                   |                        |                              |
|                  |                          |                   |                      |                      |                     |             |                          |                   |                        |                              |
|                  |                          |                   |                      |                      |                     |             |                          |                   |                        |                              |
|                  |                          |                   |                      |                      |                     |             |                          |                   |                        |                              |
|                  |                          |                   |                      |                      |                     |             |                          |                   |                        |                              |
|                  |                          |                   |                      |                      |                     |             |                          |                   |                        |                              |
|                  |                          |                   |                      |                      |                     |             |                          |                   |                        |                              |
|                  |                          |                   |                      |                      |                     |             |                          |                   |                        |                              |
|                  |                          |                   |                      |                      |                     |             |                          |                   |                        | A: Attendance Autofill       |
|                  |                          |                   |                      |                      |                     |             |                          |                   |                        |                              |
| Narration:       |                          |                   |                      |                      |                     |             |                          |                   |                        | I: Post-Dated                |
|                  |                          |                   |                      |                      |                     |             |                          |                   | Accept ?               | <b>L</b> : Optional          |
|                  |                          |                   |                      |                      |                     |             |                          |                   | Yes or No              |                              |
| Q: Quit          | A: Accept D:             | Delete X: Ci      | ancel                |                      |                     |             |                          |                   |                        | F11: Features                |
|                  | ) <del>-</del> )-        |                   |                      |                      | ^                   | )           |                          |                   | Ctrl + N               | F12: Configure               |
| Tally MAIN> Gate | way of Tally> Attendance | Voucher Creation  | .gov                 | _                    | _                   | _           | (c) Tally Solutions Pvt. | Ltd., 1988-2017   | Wed, 26 Oct, 2022      | 18:35:51                     |
| ρ                | <b>0</b>                 | ) 🚺 💆 🔹           | 1 of                 |                      |                     |             |                          |                   | ^ 🍖 <sup>ENG</sup> ⊕ ⊄ | 6:35 PM 2                    |
|                  |                          |                   |                      |                      |                     |             |                          |                   | 114                    | 10/20/2022                   |

# POWERED BY------महा गौरी कंप्यूटर प्रशिक्षण संस्थान TALLY.ERP9 WITH GST. AFTER PAROLL VOUCHER ENTERING→PRESS ALT+A(PAYROLL AUTOFILL)→THEN FOLLOW THE STEPS IN

THE PICTURE GIVEN BELLOW.

| 🚺 Tally.ERP 9         |                        |                        |                  |                |                      |                           |               |                        |                     |                   | - 0 X              |
|-----------------------|------------------------|------------------------|------------------|----------------|----------------------|---------------------------|---------------|------------------------|---------------------|-------------------|--------------------|
| P: Print              | E: Export              | <u>M</u> : E-Mail      | <u>0</u> : U     | bload          | <u>§</u> : TallyShop | <u>G</u> : Language       | K: Keyboard   | K: Control Centre      | H: Support Centre   | H: Help           |                    |
| Payroll Auto          | ofill                  |                        |                  |                | Maha G               | Gauri Computer            |               |                        |                     | Ctrl + M 🔉        |                    |
| Payroll               |                        |                        |                  |                |                      |                           |               |                        |                     |                   |                    |
| A                     |                        |                        |                  |                |                      |                           |               |                        |                     |                   |                    |
| Account :<br>Cur Bal: |                        |                        |                  |                | Pay                  | roll Autofill             |               |                        |                     |                   |                    |
| Particu               |                        |                        |                  |                |                      |                           |               |                        |                     |                   |                    |
| -                     |                        |                        |                  | Name<br>Class  |                      | : Payroll<br>: PAYROLL    |               |                        |                     |                   |                    |
|                       |                        |                        |                  | Process for    |                      | : 🛿 User Defi             | ned           |                        |                     |                   |                    |
|                       |                        |                        |                  | From (blank fo | r beginning)<br>ad)  | : 1-4-2022<br>: 31 5 2022 |               |                        |                     |                   |                    |
|                       |                        |                        |                  | Employee Cat   | egory                | : BRANCH O                | FFICE         | Methods                |                     |                   |                    |
|                       |                        |                        |                  | Employee/Gro   | up                   | : I All Items             | Sorting       | Wethous                |                     |                   |                    |
|                       |                        |                        |                  | Sort by        |                      | : Employee                | Name Employee | ee Name<br>Number Only |                     |                   |                    |
|                       |                        |                        |                  |                |                      |                           |               |                        |                     |                   |                    |
|                       |                        |                        |                  |                |                      |                           |               |                        |                     |                   |                    |
|                       |                        |                        |                  |                |                      |                           |               |                        |                     |                   |                    |
|                       |                        |                        |                  |                |                      |                           |               |                        |                     |                   |                    |
|                       |                        |                        |                  |                |                      |                           |               |                        |                     |                   |                    |
|                       |                        |                        |                  |                |                      |                           |               |                        |                     |                   |                    |
|                       |                        |                        |                  |                |                      |                           |               |                        |                     |                   |                    |
|                       |                        |                        |                  |                |                      |                           |               |                        |                     |                   |                    |
|                       |                        |                        |                  |                |                      |                           |               |                        |                     |                   |                    |
|                       |                        |                        |                  |                |                      |                           |               |                        |                     |                   |                    |
| Narration:            |                        |                        |                  |                |                      |                           |               |                        |                     |                   |                    |
|                       |                        |                        |                  |                |                      |                           |               | 1                      |                     |                   |                    |
|                       |                        |                        |                  |                |                      |                           |               |                        |                     |                   |                    |
| 0.0.1                 |                        |                        |                  |                |                      |                           |               |                        |                     |                   |                    |
| <u>u</u> : Quit       |                        |                        |                  |                |                      | ^                         |               |                        |                     | Ctrl + N          |                    |
| Tally MAIN> (         | Gateway of Tally> Payı | roll Voucher Creation> | Payroll Autofill |                |                      |                           |               | (c) Tally Solutions P  | rt. Ltd., 1988-2017 | Wed, 26 Oct, 2022 | 18:28:36           |
| ρ                     | 20                     |                        |                  |                |                      |                           |               |                        |                     |                   | 6:28 PM 10/26/2022 |

#### TALLY.ERP9 WITH GST.

AFTER PAYROLL AUTO FILL $\rightarrow$ YOU HAVE TO FILL

### EMPLOYEE BASIC SALARY AND REIMBURSEMENT

| 🛐 Tally.ERP 9         |                   |                                                        |                        |                     |                     |             |                          |                   |                        | - 0 X                          |
|-----------------------|-------------------|--------------------------------------------------------|------------------------|---------------------|---------------------|-------------|--------------------------|-------------------|------------------------|--------------------------------|
| P: Print              | E: Export         | <u>M</u> : E-Mail                                      | O: Upload              | <u></u> : TallyShop | <u>G</u> : Language | K: Keyboard | K: Control Centre        | H: Support Centre | H: Help                | F1: Accounting Vouchers        |
| Payroll Voucher       | Creation          |                                                        |                        | Maha G              | auri Computer       |             |                          |                   | Ctrl + M 🗙             | F1: Inventory Vouchers         |
| Payroli               | NO. 1             |                                                        |                        | Voucner cia         | ISS: PATROLL        |             |                          |                   | 31-Way-2022<br>Tuesday | <u>F1</u> : Payroll Vouchers   |
| Account : SALARY      | PAYBLE            |                                                        |                        | Payroll             | autofill (Salary)   |             |                          |                   |                        | F2: Date                       |
| Cur Bal: 0.00         | Cr                |                                                        |                        |                     |                     |             |                          |                   | Amount                 | F3: Company                    |
|                       |                   |                                                        |                        |                     |                     |             |                          |                   |                        |                                |
| VIJAY PAND            | EY                |                                                        |                        |                     |                     |             |                          | 35,00             | 0.00 Dr                | F4: Payroll                    |
| BASIC SAL<br>REIMBURS | ARY<br>Ement      | 10,000.00 Dr Cur Bal: 10,<br>25.000.00 Dr Cur Bal: 25. | 000.00 Dr<br>000.00 Dr |                     |                     |             |                          |                   |                        | E: Attendance                  |
|                       |                   | -,,                                                    |                        |                     |                     |             |                          |                   |                        |                                |
|                       |                   |                                                        |                        |                     |                     |             |                          |                   |                        |                                |
|                       |                   |                                                        |                        |                     |                     |             |                          |                   |                        |                                |
|                       |                   |                                                        |                        |                     |                     |             |                          |                   |                        |                                |
|                       |                   |                                                        |                        |                     |                     |             |                          |                   |                        |                                |
|                       |                   |                                                        |                        |                     |                     |             |                          |                   |                        |                                |
|                       |                   |                                                        |                        |                     |                     |             |                          |                   |                        |                                |
|                       |                   |                                                        |                        |                     |                     |             |                          |                   |                        |                                |
|                       |                   |                                                        |                        |                     |                     |             |                          |                   |                        |                                |
|                       |                   |                                                        |                        |                     |                     |             |                          |                   |                        |                                |
|                       |                   |                                                        |                        |                     |                     |             |                          |                   |                        | <u>S</u> : As Voucher          |
|                       |                   |                                                        |                        |                     |                     |             |                          |                   |                        | <u>A</u> : Payroll Autofill    |
| Newsker               |                   |                                                        |                        |                     |                     |             |                          |                   |                        | T: Dact Dated                  |
| Pay Period : 1-May    | /-2022 to 31-Ma   | y-2022                                                 |                        |                     |                     |             |                          |                   | Accent 2               | L: Optional                    |
|                       |                   |                                                        |                        |                     |                     |             |                          |                   | Acception              | <u>= partica</u>               |
|                       |                   |                                                        | . [                    | [                   |                     |             |                          |                   | Yes or No              | F11: Features                  |
|                       | <u>h</u> : Accept | U: Delete                                              |                        |                     | ^                   |             |                          |                   | Ctrl + N               | F12: Configure                 |
| Tally MAIN> Gatewa    | y of Tally> Payro | Il Voucher Creation                                    |                        |                     |                     |             | (c) Tally Solutions Pvt. | Ltd., 1988-2017   | Wed, 26 Oct, 2022      | 18:40:45                       |
| ρ                     | 0                 | 🕺 🌔 💆 🎍                                                |                        |                     |                     |             |                          |                   |                        | )) ∰ 6:40 PM 2<br>10/26/2022 2 |

#### TALLY.ERP9 WITH GST.

## AFTER FILLUP→AGAIN PRESS ALT+A(PAYROLL AUTOFILL AND FOLLOW THE STEPS

| 🚺 Tally.ERP 9            |                      |                        |                    |                        |          |                           |                         |                        |                    |                             | - 🗆 🛛      |
|--------------------------|----------------------|------------------------|--------------------|------------------------|----------|---------------------------|-------------------------|------------------------|--------------------|-----------------------------|------------|
| <u>P</u> : Print         | E: Export            | <u>M</u> : E-Mail      | <u>0</u> : U       | oload <u>S</u> : Tally | /Shop    | <u>G</u> : Language       | K: Keyboard             | K: Control Centre      | H: Support Centre  | H: Help                     |            |
| Payroll Aut              | ofill                |                        |                    |                        | Maha Gau | ri Computer               |                         |                        |                    | Ctrl + M 🗙                  |            |
| Payrol                   | No. <b>2</b>         |                        |                    |                        |          |                           |                         |                        |                    |                             |            |
|                          |                      |                        |                    |                        |          |                           |                         |                        |                    |                             |            |
| Account : SA<br>Cur Bal: |                      |                        |                    |                        | Payroll  | Autofill                  |                         |                        |                    |                             |            |
| Particu                  |                      |                        |                    |                        |          |                           |                         |                        |                    |                             |            |
|                          |                      |                        |                    | Name                   |          | : Payroll<br>· PAYROLL    |                         |                        |                    |                             |            |
|                          |                      |                        |                    | Process for            |          | : Salary                  |                         |                        |                    |                             |            |
|                          |                      |                        |                    | From (blank for beginn | ing)     | : 1-5-2022<br>: 31 5 2022 |                         |                        |                    |                             |            |
|                          |                      |                        |                    | Employee Category      |          | : BRANCH O                | FFICE                   | Methods                |                    |                             |            |
|                          |                      |                        |                    | Employee/Group         |          | : I All Items             | Sorting                 | , Methods              |                    |                             |            |
|                          |                      |                        |                    | Sort by                |          | : Employee                | Name Employ<br>Employee | ee Name<br>Number Only |                    |                             |            |
|                          |                      |                        |                    |                        |          |                           |                         |                        |                    |                             |            |
|                          |                      |                        |                    |                        |          |                           |                         |                        |                    |                             |            |
|                          |                      |                        |                    |                        |          |                           |                         |                        |                    |                             |            |
|                          |                      |                        |                    |                        |          |                           |                         |                        |                    |                             |            |
|                          |                      |                        |                    |                        |          |                           |                         |                        |                    |                             |            |
|                          |                      |                        |                    |                        |          |                           |                         |                        |                    |                             |            |
|                          |                      |                        |                    |                        |          |                           |                         |                        |                    |                             |            |
|                          |                      |                        |                    |                        |          |                           |                         |                        |                    |                             |            |
|                          |                      |                        |                    |                        |          |                           |                         |                        |                    |                             |            |
|                          |                      |                        |                    |                        |          |                           |                         |                        |                    |                             |            |
| Narration:               |                      |                        |                    |                        |          |                           |                         |                        |                    |                             |            |
|                          |                      |                        |                    |                        |          |                           |                         | -                      |                    |                             |            |
|                          |                      |                        |                    |                        |          |                           |                         |                        |                    |                             |            |
| Q: Quit                  |                      |                        |                    |                        |          |                           |                         |                        |                    |                             |            |
|                          |                      |                        |                    |                        |          | ^                         |                         |                        |                    | Ctrl + N                    |            |
| Tally MAIN>              | Gateway of Tally> Pa | yroll Voucher Creation | > Payroll Autofill |                        |          |                           |                         | (c) Tally Solutions P  | t. Ltd., 1988-2017 | Wed, 26 Oct, 2022           | 18:42:54   |
| 0                        |                      | 📖 👩 M                  |                    |                        |          |                           |                         |                        |                    | ∧ ເລີ <sup>ENG</sup> ເລີ di | 6:42 PM    |
|                          | <b>• v u</b>         |                        | 1                  |                        |          |                           |                         |                        |                    | IN W                        | 10/26/2022 |

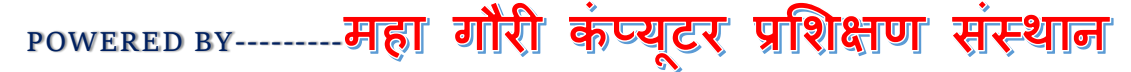

TALLY.ERP9 WITH GST.

### AFETR ACCEPT PAYROLL AUTO FILL YOU CAN SEE ALL EMPLOYEE SALARY DETAILS

| 🚺 Tally.ERP   | 9                                      |                                                    |                          |              |                     |             |                          |                   |                          | - 🗆 🛛                        |
|---------------|----------------------------------------|----------------------------------------------------|--------------------------|--------------|---------------------|-------------|--------------------------|-------------------|--------------------------|------------------------------|
| P: Print      | E: Export                              | <u>M</u> : E-Mail                                  | O: Upload                | S: TallyShop | <u>G</u> : Language | K: Keyboard | K: Control Centre        | H: Support Centre | <u>H</u> : Help          | F1: Accounting Vouchers      |
| Payroll Vo    | ucher Creation                         |                                                    |                          | Maha Ga      | auri Computer       |             |                          |                   | Ctrl + M ×               | F1: Inventory Vouchers       |
| Payro         | NO. 2                                  |                                                    |                          | voucner clas | SS: PATROLL         |             |                          |                   | Tuesday                  | <u>F1</u> : Payroll Vouchers |
| Account : S   | ALARY PAYBLE                           |                                                    |                          | Payroll a    | utofill (Salary)    |             |                          |                   |                          | F2: Date                     |
| Cur Ba        | l: 35,000.00 Cr                        |                                                    |                          |              |                     |             |                          |                   | Amount                   | F3: Company                  |
| Fatur         |                                        |                                                    |                          |              |                     |             |                          |                   |                          |                              |
| BRANCH C      | PFICE<br>PANDEY                        |                                                    |                          |              |                     |             |                          | 23.50             | 23,500.00 Dr<br>10.00 Dr | F4: Payroll                  |
| BO            |                                        | 20,000.00 Dr Cur Bal: 20                           | ),000.00 Dr<br>000.00 Dr |              |                     |             |                          |                   |                          | F5: Attendance               |
| HRA           | HOUSE RENT ALLOWENCE)                  | 800.00 Dr Cur Bal: 80                              | 000.00 Dr<br>00.00 Dr    |              |                     |             |                          |                   |                          |                              |
| OVE           | ER TIME                                | 1,000.00 Cr Cur Bal: 1,<br>3,000.00 Dr Cur Bal: 3, | 000.00 Cr<br>000.00 Dr   |              |                     |             |                          |                   |                          |                              |
| PF(F<br>TA(TF | PROVIDENT FUND)<br>Reveling Allowence) | 1,000.00 Cr Cur Bal: 1,<br>700.00 Dr Cur Bal: 70   | 000.00 Cr<br>10.00 Dr    |              |                     |             |                          |                   |                          |                              |
|               |                                        |                                                    |                          |              |                     |             |                          |                   |                          |                              |
|               |                                        |                                                    |                          |              |                     |             |                          |                   |                          |                              |
|               |                                        |                                                    |                          |              |                     |             |                          |                   |                          |                              |
|               |                                        |                                                    |                          |              |                     |             |                          |                   |                          |                              |
|               |                                        |                                                    |                          |              |                     |             |                          |                   |                          |                              |
|               |                                        |                                                    |                          |              |                     |             |                          |                   |                          |                              |
|               |                                        |                                                    |                          |              |                     |             |                          |                   |                          |                              |
|               |                                        |                                                    |                          |              |                     |             |                          |                   |                          | S: As Voucher                |
|               |                                        |                                                    |                          |              |                     |             |                          |                   |                          | A: Payroll Autofill          |
|               |                                        |                                                    |                          |              |                     |             |                          |                   |                          |                              |
| Narration:    |                                        |                                                    |                          |              |                     |             |                          |                   | 23,500.00 Cr             | <mark>⊺</mark> : Post-Dated  |
| Pay Period    | : 1-May-2022 to 31-N                   | lay-2022                                           |                          |              |                     |             |                          |                   |                          | <u>L</u> : Optional          |
|               |                                        |                                                    |                          |              |                     |             |                          |                   |                          |                              |
| Q: Quit       | Accept                                 | D: Delete X: Ca                                    | ancel                    |              |                     |             |                          |                   |                          | F11: Features                |
| T. H. A4444   |                                        |                                                    |                          |              | ^                   |             |                          | 1.1.4000.0017     | Ctrl + N                 | F12: Configure               |
| Tally MAIN>   | Sateway of Tally> Pay                  | roll Voucher Creation                              |                          |              | _                   | _           | (c) Tally Solutions Pvt. | Ltd., 1988-2017   | Wed, 26 Oct, 2022        | 18:44:16                     |
| Q             | ) 📜 💽 🥫                                | 😔 🏮 💆 🧃                                            | Tally                    |              |                     |             |                          |                   | へ 🍖 🔣 🔂 🖓                | ) n 6:44 PM 2                |

TALLY.ERP9 WITH GST.

## THEN GO TO DISPLAY MENU→PAYROLL REPORTS→STATEMENT OF PAYROLL→PAYSLIP→SINGLE PAY SLIP

| ally.ERP 9                   |                  |                |                |                                                                                              |              |                      |                                        |                          |                         |                     |                 |               | 1              |                      | - 0             |
|------------------------------|------------------|----------------|----------------|----------------------------------------------------------------------------------------------|--------------|----------------------|----------------------------------------|--------------------------|-------------------------|---------------------|-----------------|---------------|----------------|----------------------|-----------------|
| rint <u>E</u> :<br>Slip      | Export           | M: E-Mail      | <u>C</u>       | O: Upload                                                                                    | <u>s</u> :   | TallyShop<br>Maha Ga | G: Language                            | K: Keyboard              | н <u>К</u> :            | Control Centre      | H: Sup          | port Centre   | H: Help<br>Ctr | + M 🗵                | E1: Detailed    |
|                              |                  |                |                |                                                                                              |              | Pay Slip             | for May-2022                           |                          |                         |                     |                 |               |                |                      | F4: Employe     |
|                              |                  |                |                |                                                                                              |              | VIJA                 | YPANDEY                                |                          |                         |                     |                 |               |                |                      |                 |
| oyee Number<br>ion<br>nation |                  | : 1            | COMPUTER OF    | PERATIONAL                                                                                   | -            |                      | Universal Account<br>DE account number | er (PAN)<br>Number (UAN) |                         |                     |                 |               |                |                      |                 |
| on<br>Details                |                  | J              | IABALPUR       |                                                                                              |              |                      | ESI Number<br>PR Account Num           | ber (PRAN)               |                         |                     |                 |               |                |                      |                 |
| of joining                   |                  | : 1            | 1-Apr-2022     |                                                                                              |              |                      |                                        |                          |                         |                     |                 |               |                |                      |                 |
| dance Details                |                  |                |                |                                                                                              |              | Value                |                                        |                          |                         |                     |                 |               |                |                      |                 |
| E<br>RTIME                   |                  |                |                |                                                                                              |              | 5 Da<br>10- 0 Hi     | RS                                     |                          |                         |                     |                 |               |                |                      |                 |
| nas                          |                  |                | Am             | nount                                                                                        |              | Gross Salary         | Deductions                             |                          |                         |                     | Amount          |               | Gross Salar    | <u> </u>             |                 |
| C SALARY                     |                  |                |                | 10,000                                                                                       | .00          | 10,000               | 00 LEAVE                               |                          |                         |                     |                 |               |                |                      |                 |
| JS<br>EERNESS ALLOWE         | NCE)             |                |                |                                                                                              |              | 20,000               | 00 PF(PROVIDENT                        | FUND)                    |                         |                     |                 |               |                | 1,000.00             |                 |
| R TIME<br>BURSEMENT          | WENCE)           |                |                | 25.000                                                                                       | .00          | 3,000                | 00                                     |                          |                         |                     |                 |               |                |                      |                 |
| REVELING ALLOWE              | NCE)             |                |                |                                                                                              |              | 700                  | 00                                     |                          |                         |                     |                 |               |                | -                    |                 |
|                              |                  |                |                |                                                                                              |              |                      |                                        |                          |                         |                     |                 |               |                |                      |                 |
|                              |                  |                |                |                                                                                              |              |                      |                                        |                          |                         |                     |                 |               |                | Į.                   |                 |
|                              |                  |                |                |                                                                                              |              |                      |                                        |                          |                         |                     |                 |               |                |                      |                 |
|                              |                  |                |                |                                                                                              |              |                      |                                        |                          |                         |                     |                 |               |                | r                    |                 |
|                              |                  |                |                |                                                                                              |              |                      |                                        |                          |                         |                     |                 |               |                | 1000                 |                 |
| Larnings                     |                  |                |                | 35,000.                                                                                      | .00          | 60,500               | Net Amount                             | 5                        |                         |                     | ₹.              | 35,000.00     | ₹ 5            | 1,000.00<br>9,500.00 |                 |
| t i                          |                  | _              |                |                                                                                              |              |                      |                                        | R: Remove Line           | U: Restore              | Line <u>U</u> : Res | tore All        | Space: Select | Ctr            | + N                  | F12: Configu    |
| AIN> Gateway of Ta           | lly> Display Mer | nu> Payroll Re | eports> Staten | ments of Payro                                                                               | ll> Pay Slip | > Pay Slip           |                                        |                          | (c)                     | Tally Solutions Pv  | t. Ltd., 1988-7 | 2017          | Wed, 26 Oct, 2 | 022                  | 20:12:46        |
| 🖌 🚺 Та                       | IIy.ERP 9        |                |                |                                                                                              |              |                      |                                        |                          |                         |                     |                 |               |                |                      |                 |
| 0.0                          |                  |                |                |                                                                                              |              |                      | N.A. 11                                |                          |                         |                     | 6               | T OI          |                | []                   | <b>C</b> 1      |
| P: Pn                        | nt               |                | E: Exp         | ort                                                                                          |              | <u>M</u> : E-        | Mail                                   | <u><u>O</u>:</u>         | Upload                  |                     | <u></u>         | TallySh       | ор             |                      | <u>G</u> : Lang |
| l. In                        | 1<br>            | 2 :            | 3 4            | <b>د</b>                                                                                     | 6<br>        |                      | 8 9                                    | 10                       | 11 12                   | 13                  | 14              | 15<br>        | 16 1           | 17<br>               | 18              |
| 3                            |                  |                |                |                                                                                              |              |                      | VIJAY                                  |                          | Y                       |                     |                 |               |                |                      |                 |
| 3 _                          | -                |                |                |                                                                                              | 402          |                      | VIJAI                                  |                          |                         | (0.411)             |                 |               |                |                      | _               |
| 4                            | Fu               | nction         | Number         | ber : 123 Income Lax Number (PAN):<br>: COMPUTER OPERATIONAL Universal Account Number (UAN): |              |                      |                                        |                          |                         |                     |                 |               |                |                      |                 |
| -                            | De               | signatio       | n              | 1                                                                                            | CLEA         | RK                   |                                        | PF acco                  | unt nun                 | nber                | -               |               |                |                      |                 |
| 5 —                          | Loo              | cation         | ile            |                                                                                              | JABA         | LPUR                 |                                        | ESI Nur                  | PR Account Number (PRA) |                     |                 |               |                |                      |                 |
| -                            | Da               | te of joir     | ning           |                                                                                              | 1-Apr        | -2022                |                                        | FR Auto                  | int Numbe               |                     | -               |               |                |                      |                 |
| 6                            |                  |                | D              |                                                                                              |              |                      | N                                      | _                        |                         |                     |                 |               |                |                      |                 |
|                              |                  | AVE            | ce Detai       | lls                                                                                          |              |                      | 5 Da                                   | vs                       |                         |                     |                 |               |                |                      |                 |
| 1                            | OV               | ERTIM          | E              |                                                                                              |              |                      | 10- 0 HF                               | s                        |                         |                     |                 |               |                |                      |                 |
| 8                            | Fa               | minge          |                |                                                                                              | <b>A</b> 12  | nount (              | Gross Salan                            | Doduct                   | lone                    |                     | •               | mount         | Groce          | Salan                | a.              |
|                              | BA               | SIC SA         | LARY           |                                                                                              | 10           | ,000.00              | 10,000.00                              | LEAVE                    | 0113                    |                     |                 | nount         | 01055          | Jaiary               | 1               |
| 9 —                          | BO               | NUS            |                | WENCE                                                                                        |              |                      | 20,000.00                              | PF(PRC                   | VIDEN                   | T FUND)             |                 |               | 1,0            | 00.00                |                 |
| - E                          | DA(              | VHOUSE F       | RENT ALLO      | OWENCE                                                                                       |              |                      | 1,000.00                               |                          |                         |                     |                 |               |                |                      |                 |
| 10                           | OV               | ER TIM         | 1E             |                                                                                              | ´            |                      | 3,000.00                               | j l                      |                         |                     |                 |               |                |                      |                 |
| 1                            | RE               | IMBUR          | SEMEN          |                                                                                              | 25           | ,000.00              | 25,000.00                              |                          |                         |                     |                 |               |                |                      |                 |
| 11                           | To               | tal Earn       | nings          | MENCE                                                                                        | 35           | ,000.00              | 60,500.00                              | ) Total D                | eductio                 | ns                  | -               |               | 1.0            | 00.00                |                 |
| 12                           |                  |                |                |                                                                                              |              |                      |                                        | Net Am                   | ount                    |                     | ₹3              | 5,000.00      | ) ₹ 59,5       | 00.00                |                 |
| 12                           | Am               | ount (in w     | ords):         |                                                                                              |              |                      |                                        |                          |                         |                     | for             | Maha G        | auri Co        | mput                 | ег              |
| 13                           | INF              | R Thirty F     | Five Thou      | usand O                                                                                      | nly          |                      |                                        |                          |                         |                     |                 |               |                |                      |                 |
| -                            |                  |                |                |                                                                                              |              |                      |                                        |                          |                         |                     |                 | Auth          | norised S      | ignato               | ry              |
| 14                           |                  |                |                |                                                                                              |              |                      |                                        |                          |                         |                     |                 |               |                |                      |                 |
|                              |                  |                |                |                                                                                              |              |                      |                                        |                          |                         |                     |                 |               |                |                      |                 |
|                              |                  |                |                |                                                                                              |              |                      |                                        |                          |                         |                     |                 |               |                |                      |                 |
|                              |                  |                |                |                                                                                              | 10           |                      | c                                      | <b>`</b>                 | •                       |                     |                 |               |                |                      |                 |
| P                            | OWERED           | ) BY           | 3              | महा                                                                                          | गार          | । कप्र               | र्गटर प्रां                            | शक्षण                    | संस्थ                   | थान (s.             | AMAJ            | H APP)        |                |                      |                 |
|                              |                  |                | _              | - •7 -                                                                                       | •            |                      | 0                                      |                          | v                       |                     |                 | ,             |                |                      |                 |
|                              |                  |                |                |                                                                                              |              |                      | ECADACE                                |                          |                         |                     |                 |               |                |                      |                 |
|                              |                  |                |                |                                                                                              |              | CAN                  | E-CAPACI                               | IT-CAPA                  | DALE                    |                     |                 |               |                |                      |                 |
|                              |                  |                |                |                                                                                              |              | CAN                  | e-capaci                               | IT-CAPA                  | Dale                    |                     |                 |               |                |                      |                 |

POWERED BY------महा गौरी कंप्यूटर प्रशिक्षण संस्थान TALLY.ERP9 WITH GST.

महा गौरी कंप्यूटर प्रशिक्षण संस्थान के ऑनलाइन एप्लीकेशन समझ अप्प ज्वाइन करने के लिए आपका बहुत बहुत धन्यवाद!

IF UNHAPPY-PLEASE TELL US

### IF HAPPY PLEASE TELL OTHERS

हम आशा करते है की हमारे द्वारा दी गई जानकारी को आप अच्छी तरह समझ गए होंगे फिर भी अगर आपको और बेहतर तरीके से इसके बारे में जानकारी लेना है तो आप हमारे ऑनलाइन एप्लीकेशन के माध्यम से हमारे शिक्षकों से जुड़कर और बेहतर तरीके से समझ सकते है हमारे शिक्षक हमेशा आपकी सेवा में तत्पर है!

धन्यवाद